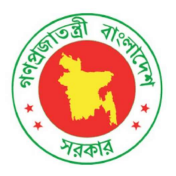

# **Asset Management System (AMS)**

Data Entry User Guide for Asset Registry Module

Hospital and Clinics Section Directorate Geneal of Health Services (DGHS) Minitry of Health and Family Welfare (MOHFW)

# July 2019

USAID Medicines, Technologies, and Pharmaceutical Services (MTaPS) Program

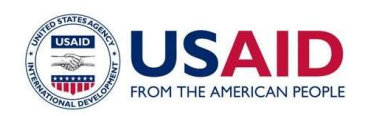

# Table of Contents

| Revision History<br>Error! Bookmark not defined.                                                                                                    |                                                                      |
|----------------------------------------------------------------------------------------------------|----------------------------------------------------------------------|
| 1. How to browse the AMS website                                                                                                    | 3                                                                    |
| <ul> <li>2. National Dashboard</li> <li>2.1. Asset Status Dashboard</li> <li>2.2. Maintenance Performance Dashboard</li> <li>2.3. Asset Process Flow Chart</li> </ul>                                                                                                    | 4<br>4<br>6<br>6                                                     |
| <ul> <li>3. Data Entry by Health Facility in AMS</li> <li>3.1. How to Login as Facility User</li> <li>3.2. Health Facility Dashboard</li> <li>3.2.1. Fixed Asset Register at Health Facility</li></ul>                                                                                                    | 7<br>7<br>8<br>9<br>10<br>14<br>cy14<br>cy14<br>17<br>19<br>22<br>24 |
| <ul> <li>4. Data Entry by CMSD in AMS 30</li> <li>4.1. How to Login as CMSD User 30</li> <li>4.2. CMSD Dashboard 31</li> <li>4.2.1. How to give data entry by CMSD User at CMSD Dashboard</li></ul>                                                                                                    |                                                                      |
| 6. Asset Reports26.1. Asset List26.2. Fixed Asset Register26.3. Asset Summary by Procuring Entity26.4. List of Code Generated Asset26.5. List of waiting asset from receive invoice26.6. Asset Waiting for Issue to Department/Ward26.7. Asset Availability Matching with TOE26.8. Master Asset List by TOE2 | 41<br>41<br>42<br>43<br>43<br>43<br>43<br>44<br>45                   |

# 1. How to browse the AMS website

- Open any browser (Google Chrome, Mozilla Firefox) type URL: <u>https://scmpbd.org</u>
- Press < Enter> then show the following screen -

|                                 | MOHEW Asset Management System (AMS)                                                                                                    |
|---------------------------------|----------------------------------------------------------------------------------------------------|
| > Home                          | Monew Asset Management System (AMS)                                                                                                    |
| About SCMP     Discussion Board | The MOHFW Asset Management System (AMS) is a web-based portal accessible to the Ministry of Health and family Welfare (MOHFW), Procuring Entities, I<br>Directors, Drug Administration, Hospitals and stakeholders. This comprehensive system contains the features of product catalog, procurement planning of goods<br>services, package development, tracking of procurement packages and linkage with drug registration database. |
| > Logistics News                |                                                                                                    |
| Documents                       |                                                                                                    |
| Contact Os                      |                                                                                                    |
| Login Don't have any account? O | sset Management System - A module within<br>set Management System - A module within<br>the MOHFW Supply Chain Management Portal                                                                                                    |
| Jser Name                       | ead more >                                                                                                    |
| Password                        |                                                                                                    |
| member Me 🗐                     |                                                                                                    |
|                                 |                                                                                                    |
| og in                           |                                                                                                    |
| eate an account                 |                                                                                                    |
| rgot your password?             |                                                                                                    |

There are 5 (five) types of users in AMS as follows:

Facility Operator Users
 Facility Manager Users
 CMSD Users
 NEMEW Users
 Admin Users

After logged in you will find different screen based on users operational activities and permission set thereon.

# 2. National Dashboard

The second menu is **National Dashboard** menu from where you will find MOHFW Asset and Maintenance status of all health facilities at a glance. Details are describe below -**2.1. Asset Status Dashboard** 

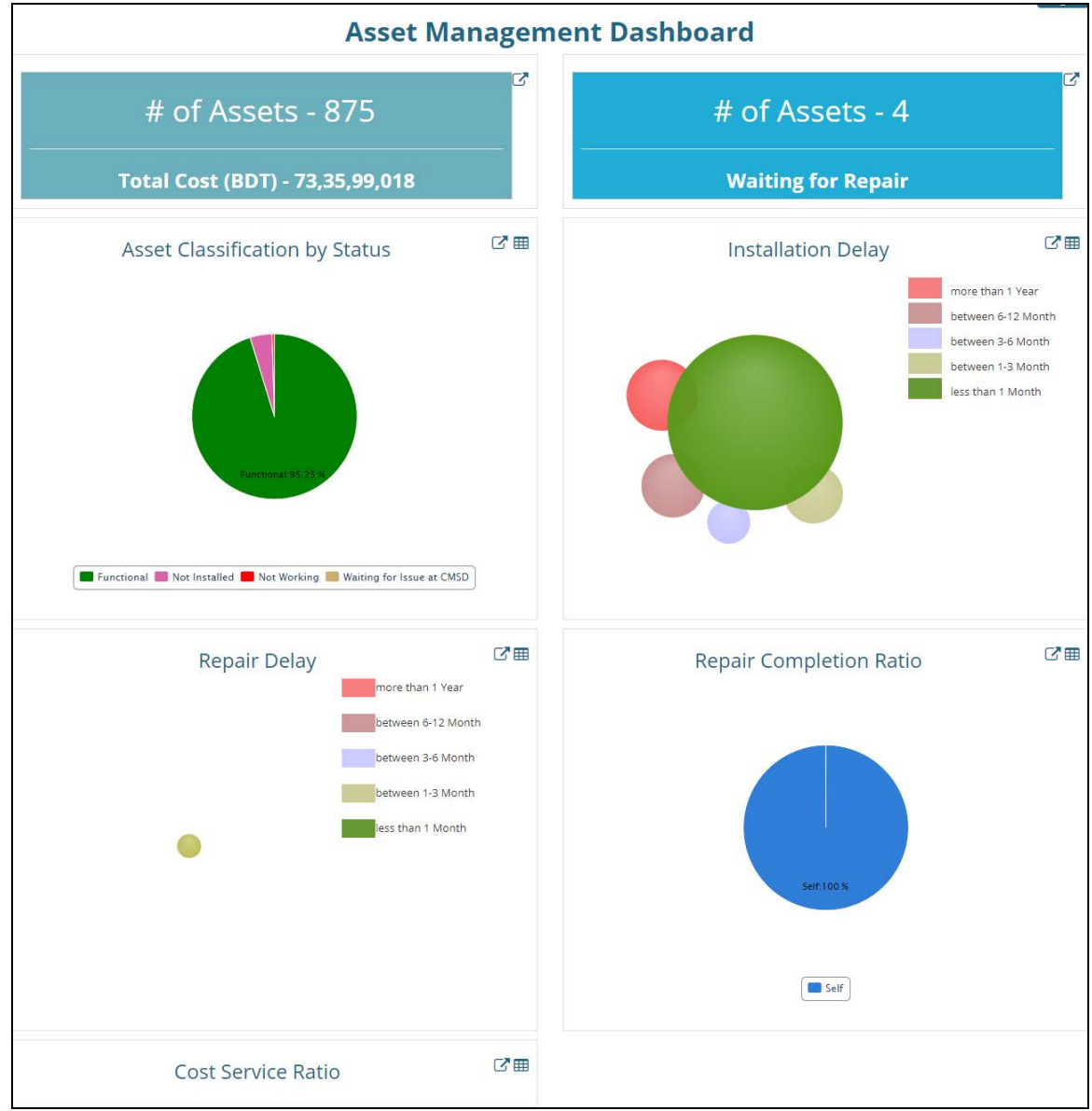

|    |                             | Asset Ma          | nagem      | nent D | ashboard           |                |             |             |
|----|-----------------------------|-------------------|------------|--------|--------------------|----------------|-------------|-------------|
|    | # of Assets                 | - 875             | ď          |        | # of /             | Assets - 4     | 8           | ď           |
|    | Total Cost (BDT) - 7        | 73,35,99,018      |            |        | Waitir             | ng for Repair  | 8           |             |
|    | Asset Classification        | by Status         |            |        | Install            | ation Delay    |             | <b>7</b> 11 |
| SL | Present Status              | # of Assets       |            | SL     | Duration           |                | # of Assets |             |
| 1  | Functional                  | 842               | 95.25%     | 1      | less than 1 Month  |                | 569         | 68.23%      |
| 2  | Not Installed               | 38                | 4.30%      | 2      | between 1-3 Month  |                | 64          | 7.67%       |
| 3  | Not Working                 | 4                 | 0.45%      | 3      | between 3-6 Month  |                | 34          | 4.08%       |
| 4  | Waiting for Issue at CMSD   | 0                 | 0.00%      | 4      | between 6-12 Month |                | 74          | 8.87%       |
| 5  | TOTAL                       | 884               |            | 5      | more than 1 Year   |                | 93          | 11.15%      |
| SL | Repair Dela                 | ay # of Assets    | C al       |        | Repair Co          | mpletion Ratio | 0           | C.11        |
| 1  | between 1-3 Month           | 2                 | 100.00%    | SL     | Maintained By      |                | # of Assets |             |
| 2  | TOTAL                       | 2                 |            | 1      | Self               |                | 2           | 100%        |
|    |                             |                   |            | 2      | TOTAL              |                | 2           |             |
|    | Cost Service F              | Ratio             | C" .11     |        |                    |                |             |             |
| SL | Maintenance Completion Date | Total Maintenance | Cost (BDT) |        |                    |                |             |             |
| 1  | Nov 2016                    |                   | 0          |        |                    |                |             |             |
| 2  | TOTAL                       |                   | 0          |        |                    |                |             |             |
|    |                             |                   |            |        |                    |                |             |             |

|           |                             | As          | set Classifica | ation by Status                              |                         |                        |
|-----------|-----------------------------|-------------|----------------|----------------------------------------------|-------------------------|------------------------|
|           |                             |             |                |                                              |                         |                        |
| Show 10   | • entries                   |             |                |                                              | Search:                 |                        |
| SL 🔶      | Facility Name 🔺             | Tag/Asset 🌲 | Asset Code 👙   | Asset Name 🔶                                 | Asset Group 👙           | Purchase Value (BDT) 🖨 |
| Functiona | al                          |             |                |                                              |                         |                        |
| 1         | Jhenaidah District Hospital | EQBD00821   | MH00040        | Anesthesia Machine                           | Anesthesia<br>equipment | 8,18,100               |
| 2         | Jhenaidah District Hospital | EQBD00822   | MH00040        | Anesthesia Machine                           | Anesthesia<br>equipment | 3,29,000               |
| 3         | Jhenaidah District Hospital | EQBD00834   | MH00040        | Anesthesia Machine                           | Anesthesia<br>equipment | 11,68,710              |
| 4         | Jhenaidah District Hospital | EQBD00679   | MH00299        | Dental Unit with air compressor              | Anesthesia<br>equipment | 1,97,960               |
| 5         | Jhenaidah District Hospital | EQBD00671   | MH01607        | Ventilator, ICU, Adult                       | Anesthesia<br>equipment | 18,90,000              |
| 6         | Jhenaidah District Hospital | EQBD00815   | MH01117        | Refrigerator, blood bank, ≥180 unit capacity | Blood Bank<br>equipment | 10,02,804              |
| 7         | Jhenaidah District Hospital | EQBD00669   | MH00343        | ECG Machine, 6 Channel                       | Cardiology              | 1,73,470               |

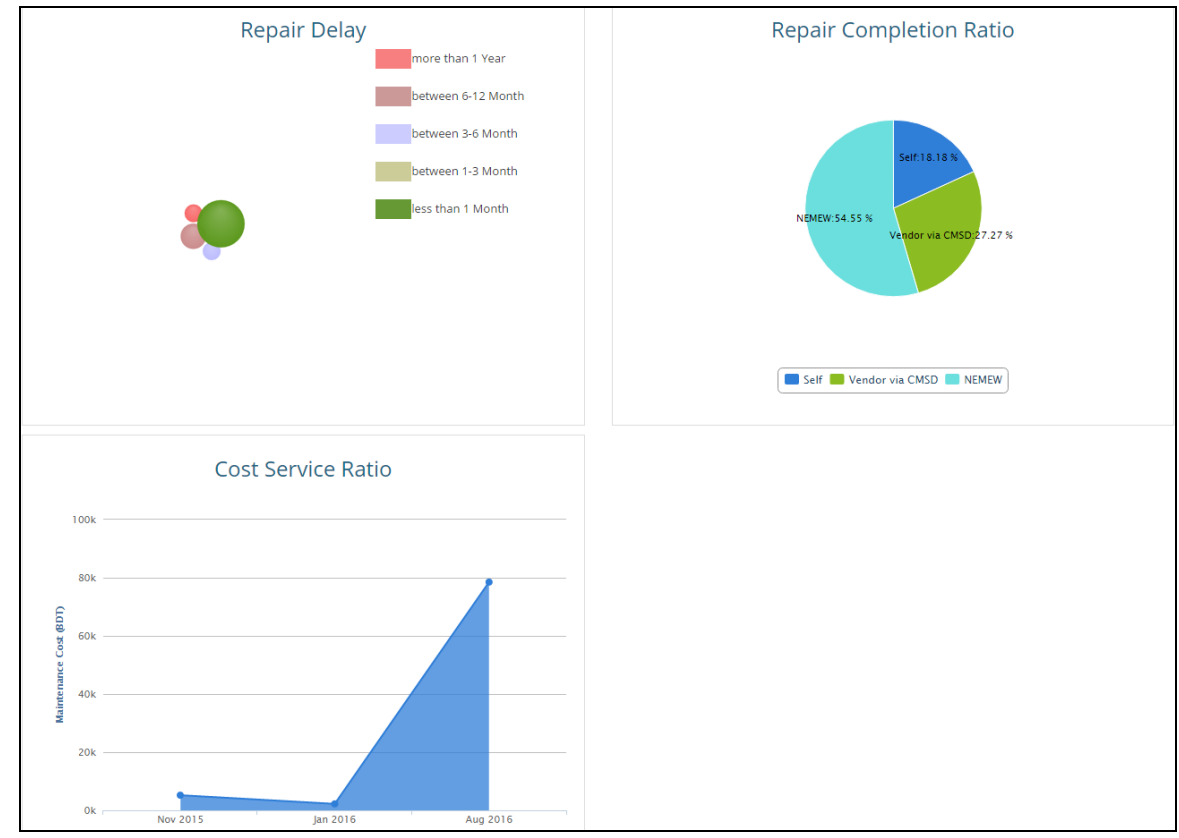

#### 2.2. Maintenance Performance Dashboard

#### 2.3. Asset Process Flow Chart

The AMS asset record keeping flow chart are given below:

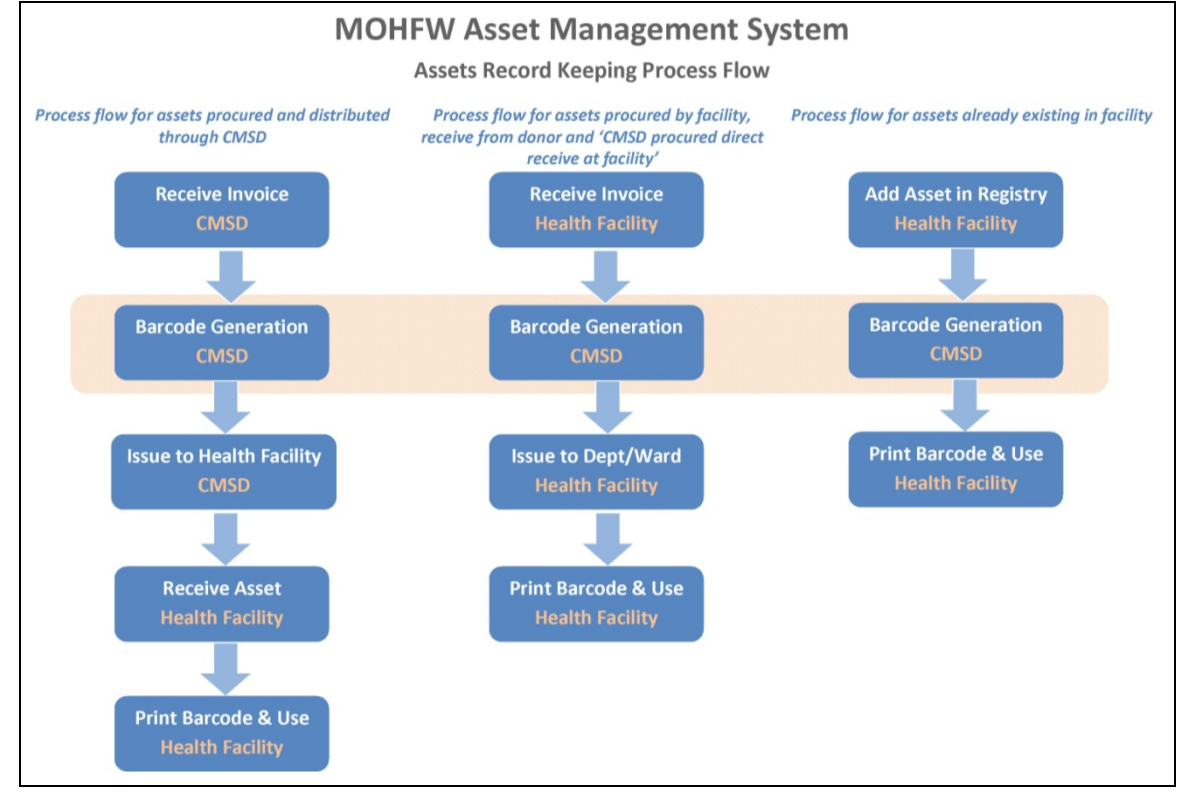

# 3. Data Entry by Health Facility in AMS

#### 3.1. How to Login as Facility User

At Facility level there is two type of Users in AMS and the users are 1) Operator: Who will give initial data entry into Asset Register, prepare receive invoices and issue assets to department.

**2)** Asset Manager: Who will verify the data entered by Operator and make the data available for publish and secondly who will open Asset Maintenance Ticket.

| mdhospital_operator                                                                                                    |                                                                                                    |
|----------------------------------------------------------------------------------------------------|----------------------------------------------------------------------------------------------------|
|                                                                                                    |                                                                                                    |
| emember Me 🗆                                                                                                    |                                                                                                    |
|                                                                                                    |                                                                                                    |
| Log in                                                                                                    |                                                                                                    |
| <u></u>                                                                                                    |                                                                                                    |
| fter logged in the fo                                                                                                    | Illowing window will appear:                                                                                                    |
| fter logged in the fo                                                                                                    | Illowing window will appear:<br>MOHFW Asset Management System (AMS)                                                                                                    |
| fter logged in the fc<br>> Home<br>> About SCMP                                                                                                    | Dillowing window will appear:<br>MOHFW Asset Management System (AMS)<br>The MOHFW Asset Management System (AMS) is a web-based portal accessible to the Ministry of Health and family Welfare (MOHFW), Procuring Entities,<br>Directors, Dura Administration, Hoppilal and stakeholders. This comprehensive system contains the features of product catalon, procurement planning of poods                                                                                                    |
| fter logged in the fc<br>> Home<br>> About SCMP<br>> Discussion Board                                                                                   | Dillowing window will appear:<br>MOHFW Asset Management System (AMS)<br>The MOHFW Asset Management System (AMS) is a web-based portal accessible to the Ministry of Health and family Welfare (MOHFW), Procuring Entities,<br>Directors, Drug Administration, Hospitals and Stakeholders. This comprehensive system contains the features of product catalog, procurement planning of goods<br>services, package development, tracking of procurement packages and linkage with drug registration database.                                                                                     |
| fter logged in the fc<br>> Home<br>> About SCMP<br>> Discussion Board<br>> Logistics News                                                               | Dillowing window will appear:<br>MOHFW Asset Management System (AMS)<br>The MOHFW Asset Management System (AMS) is a web-based portal accessible to the Ministry of Health and family Welfare (MOHFW), Procuring Entities,<br>Directors, Dug Administration, Hospitals and stakeholders. This comprehensive system contains the features of product catalog, procurement planning of goods<br>services, package development, tracking of procurement packages and linkage with drug registration database.                                                                                      |
| fter logged in the fc<br>> Home<br>> About SCMP<br>> Discussion Board<br>> Logistics News<br>> Documents                                                | Dillowing window will appear:<br>MOHFW Asset Management System (AMS)<br>The MOHFW Asset Management System (AMS) is a web-based portal accessible to the Ministry of Health and family Welfare (MOHFW), Procuring Entities,<br>Directors, Drug Administration, Hospitals and stakeholders. This comprehensive system contains the features of product catalog, procurement planning of goods<br>services, package development, tracking of procurement packages and linkage with drug registration database.                                                                                     |
| fter logged in the fc<br>> Home<br>> About SCMP<br>> Discussion Board<br>> Logistics News<br>> Documents<br>> Contact Us                                | Dillowing window will appear:<br>MOHFW Asset Management System (AMS)<br>The MOHFW Asset Management System (AMS) is a web-based portal accessible to the Ministry of Health and family Welfare (MOHFW), Procuring Entities,<br>Directors, Drug Administration, Hospitals and stakeholders. This comprehensive system contains the features of product catalog, procurement planning of goods<br>services, package development, tracking of procurement packages and linkage with drug registration database.                                                                                     |
| Fiter logged in the fc         > Home         > About SCMP         > Discussion Board         > Logistics News         > Documents         > Contact Us | Billowing window will appear:     MOHFW Asset Management System (AMS)     The MOHFW Asset Management System (AMS) is a web-based portal accessible to the Ministry of Health and family Welfare (MOHFW), Procuring Entities,     Directors, Drug Administration, Hospitals and Stakeholders. This comprehensive system contains the features of product catalog, procurement planning of goods     services, package development, tracking of procurement packages and linkage with drug registration database.     Sest Management System     sest Management System     set Management System |

From the left side of the above screen you will be seen your logged on as which user and your facility name. Then press
 <sup>60</sup> button to go to landing page view of AMS website for Health Facility as shown in below:

#### User Guide for Asset Registry of Asset management System

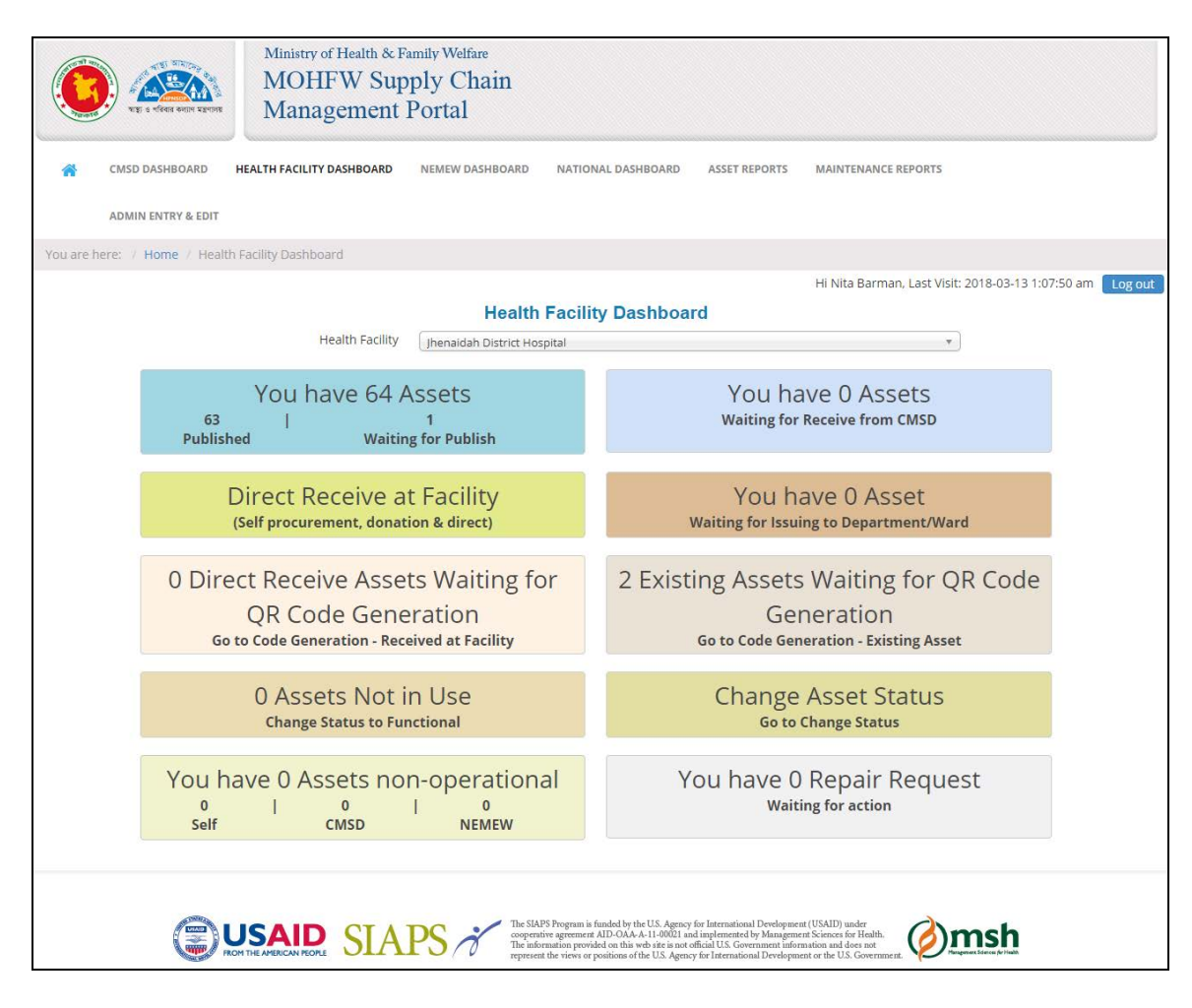

• From the above landing page you will found 4 (four) menus and a Dashboard as follows:

| * | HEALTH FACILITY DASHBOARD | NATIONAL DASHBOARD | ASSET REPORTS | MAINTENANCE REPORTS |
|---|---------------------------|--------------------|---------------|---------------------|
|---|---------------------------|--------------------|---------------|---------------------|

Health Facility Dashboard
 National Dashboard
 Asset Reports
 Maintenance Reports

#### 3.2. Health Facility Dashboard

To go inside the **Health Facility Dashboard** menu you need to click on

dashboard displayed 8 (eight) blocks showing various status of health facility's assets and maintenance activities waiting for action -

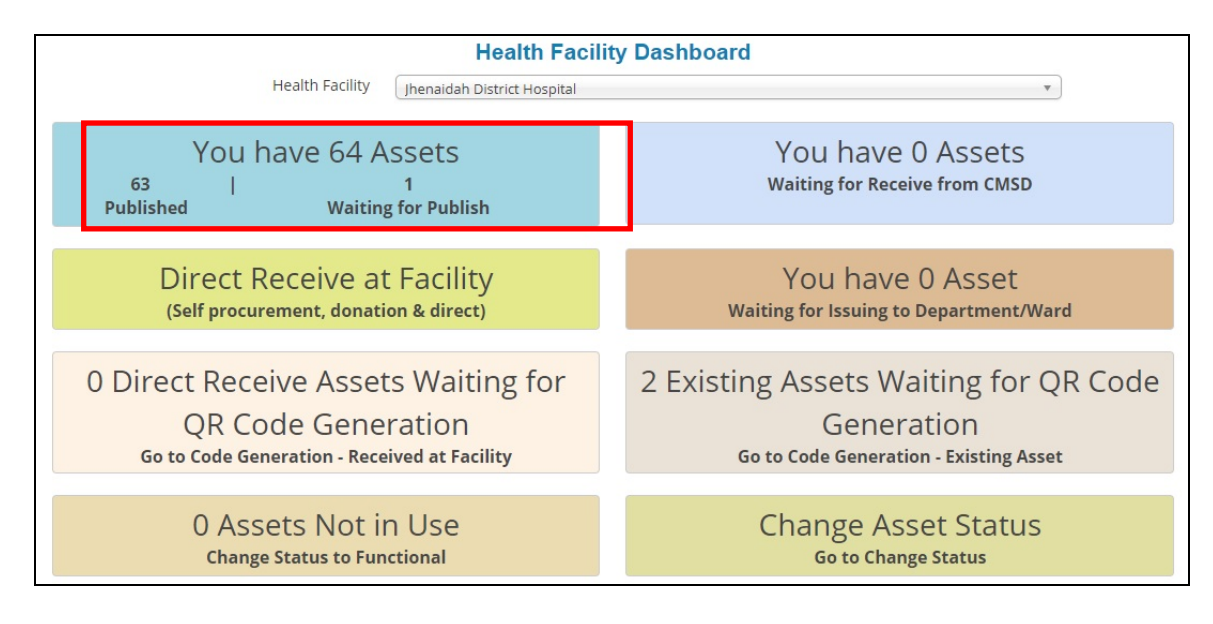

# 3.2.1. Fixed Asset Register at Health Facility

The Health Facility Dashboard
 First part has shown the status of total number of published assets have in the facility for example 24 Published means the health facility have 24 different type of assets in their Asset Register. And second part in right side of the Dashboard has shown the assets Waiting for Publish means the assets has been entered by Facility Operator user which are waiting for verified by Facility Asset Manager.

You have 64 Assets

To see details of those assets you have to go "Asset Register" section by clicking
 63
 Published
 button from the following screen:

shed button from the following screen:

| SL     I       Image: 1     Image: 1       Image: 1     Image: 1 | Tag/Asset       EQBD00001       EQBD00002       EQBD00003       EQBD00004 | Asset<br>Code           MH01685           MH01680           MH01698           MH01698 | Asset Name Analyzer, Blood Gas Air Conditioner, Split Type, 2 Ton X-Ray Machine- C-Arm Analyzer, Chemistry Semi-   | Asset Status<br>Not Working<br>(Fault<br>Observed)<br>Not Working<br>(Fault<br>Observed)<br>Not Working<br>(Fault<br>Observed) | Date of<br>Acceptance           18/05/2016           05/11/2014           20/09/2015 | Last Date<br>of<br>warranty<br>05/08/2016<br>31/10/2015<br>31/07/2016 | Unit<br>Price<br>(BDT)<br>2,000,000<br>65,000<br>45,000,000 | Procuring<br>Entity<br>Self<br>Self<br>CMSD | Source<br>of<br>Fund<br>GOB-Dev<br>RPA(GOB) | Action<br>Barcode Operatio<br>Maintenance Detai<br>Barcode Operatio<br>Maintenance Detai<br>Barcode Operatio |
|----------------------------------------------------------------------------------------------------|---------------------------------------------------------------------------|---------------------------------------------------------------------------------------|----------------------------------------------------------------------------------------------------|----------------------------------------------------------------------------------------------------|--------------------------------------------------------------------------------------|-----------------------------------------------------------------------|-------------------------------------------------------------|---------------------------------------------|---------------------------------------------|----------------------------------------------------------------------------------------------------|
| 0     1     8       0     2     8       0     3     8       0     4     8       0     5     8       0     6     8                                                                                                    | EQBD00001<br>EQBD00002<br>EQBD00003<br>EQBD00004                          | MH01685<br>MH01680<br>MH01698<br>MH01682                                              | Analyzer, Blood Gas<br>Air Conditioner, Split Type,<br>2 Ton<br>X-Ray Machine- C-Arm<br>Analyzer, Chemistry, Semi- | Not Working<br>(Fault<br>Observed)<br>Not Working<br>(Fault<br>Observed)<br>Not Working<br>(Fault<br>Observed)                 | 18/05/2016<br>05/11/2014<br>20/09/2015                                               | 05/08/2016<br>31/10/2015<br>31/07/2016                                | 2,000,000<br>65,000<br>45,000,000                           | Self<br>Self<br>CMSD                        | GOB-Dev<br>RPA(GOB)                         | Barcode Operation<br>Maintenance Detail<br>Barcode Operation<br>Maintenance Detail<br>Barcode Operation      |
| 2     8       0     3     8       0     4     8       0     5     8       0     6     8                                                                                                    | EQBD00002<br>EQBD00003<br>EQBD00004                                       | MH01680<br>MH01698<br>MH01682                                                         | Air Conditioner, Split Type,<br>2 Ton<br>X-Ray Machine- C-Arm                                                      | Not Working<br>(Fault<br>Observed)<br>Not Working<br>(Fault<br>Observed)                                                       | 05/11/2014<br>20/09/2015                                                             | 31/10/2015<br>31/07/2016                                              | 65,000                                                      | Self<br>CMSD                                | GOB-Dev<br>RPA(GOB)                         | Barcode Operation<br>Maintenance Detail<br>Barcode Operation                                                 |
| 3         8           4         8           5         8           6         6                                                                                                    | EQBD00003<br>EQBD00004                                                    | MH01698<br>MH01682                                                                    | X-Ray Machine- C-Arm                                                                                               | Not Working<br>(Fault<br>Observed)                                                                                             | 20/09/2015                                                                           | 31/07/2016                                                            | 45,000,000                                                  | CMSD                                        | RPA(GOB)                                    | Barcode Operation                                                                                            |
| 9         4         8           9         5         8           9         6         8                                                                                                    | EQBD00004                                                                 | MH01682                                                                               | Analyzer Chemistry Semi-                                                                                           |                                                                                                    |                                                                                      |                                                                       |                                                             |                                             |                                             | Maintenance Detail                                                                                           |
| 0 5 E                                                                                                    |                                                                           |                                                                                       | auto                                                                                                    | Functional                                                                                                    | 02/01/2016                                                                           | 03/01/2018                                                            | 600,000                                                     | Donor                                       | RPA(JICA)                                   | Barcode Operation                                                                                            |
| 0 6 E                                                                                                    | EQBD00005                                                                 | MH01682                                                                               | Analyzer, Chemistry, Semi-<br>auto                                                                                 | Not Working<br>(Fault<br>Observed)                                                                                             | 02/01/2016                                                                           | 03/01/2018                                                            | 600,000                                                     | Donor                                       | RPA(JICA)                                   | Barcode Operation                                                                                            |
|                                                                                                    | EQBD00006                                                                 | MH01682                                                                               | Analyzer, Chemistry, Semi-<br>auto                                                                                 | Functional                                                                                                    | 02/01/2016                                                                           | 03/01/2018                                                            | 600,000                                                     | Donor                                       | RPA(JICA)                                   | Barcode Operation                                                                                            |
| <b>0</b> 7 E                                                                                                    | EQBD00007                                                                 | MH01698                                                                               | X-Ray Machine- C-Arm                                                                                               | Not Working<br>(Fault<br>Observed)                                                                                             | 04/08/2016                                                                           | 31/03/2017                                                            | 45,000,000                                                  | CMSD                                        | RPA(GOB)                                    | Barcode Operation                                                                                            |
| <b>)</b> 8 E                                                                                                    | EQBD00008                                                                 | MH01698                                                                               | X-Ray Machine- C-Arm                                                                                               | Not Working<br>(Fault                                                                                                    | 01/08/2016                                                                           | 31/03/2017                                                            | 45,000,000                                                  | CMSD                                        | RPA(GOB)                                    | Barcode Operation                                                                                            |

- The Fixed Asset Register at Health Facility can be updated in following 3 (three) ways:
  - **1)** *Record Keeping of all Exiting Assets:* This option is used once for all first time when impementing the AMS system at that Facility.
  - **2)** Received Asset from CMSD: This option is used for those asset send by CMSD which procured by CMSD under Government or Donors fund.
  - **3)** Direct Received at Health Facility: Sometimes CMSD has procured equipment and instructed suppliers to send those assets direct to health facility or Health Facilityy can procured equipment in their own fund or receive equipment as donation from donor. All those receive information have to enter into Fixed Asset Register through using this option.

### 3.2.2. How to add existing assets in Asset Register by Facility Operator

- Health Facility Operator has the previlage to enter the data into Asset Register so fisrt you need to log on as Facility Operator user to add existing asset in asset register.
- To taking existing assets information into Asset Register, the Facility Operator user need to

click **Published** status box and after clicking the following screen will arrive:

| Fixed Asset Register at Health Facility<br>Moulvibazar District Hospital |    |           |               |            |              |                       |                             |                        |                     |                      |             |
|--------------------------------------------------------------------------|----|-----------|---------------|------------|--------------|-----------------------|-----------------------------|------------------------|---------------------|----------------------|-------------|
| ow                                                                       | 10 | ▼ entries |               |            |              |                       |                             |                        | 3                   | Search:              | 🕇 Add New 🚔 |
|                                                                          |    | 7         | Asset         |            |              | Date of               | Last Date                   | Unit                   | Procuring           | Source               | 2010        |
|                                                                          | SL | Tag/Asset | Asset<br>Code | Asset Name | Asset Status | Date of<br>Acceptance | Last Date<br>of<br>Warranty | Unit<br>Price<br>(BDT) | Procuring<br>Entity | Source<br>of<br>Fund | Action      |

• Click + Add New button to add an existing asset in the Asset Register.

#### • After pressing **Add New** button the following screen will be arrived:

| Asset Code*                  | input here  | Asset Name* | input here                     | Select Ass     | et |
|------------------------------|-------------|-------------|--------------------------------|----------------|----|
| Jnit Price (BDT)*            |             | input here  | Asset Brand*                   | input here     |    |
| Jseful Life (Year)*          |             | input here  | Asset Model #*                 | input here     |    |
| Rate of<br>Depreciation (%)* |             | input here  | Supplier*                      | select here    | Y  |
| Asset Status*                | select here | ×           | Manufacturer*                  | select here    | ¥  |
| ocation<br>ndication         | input here  |             | Department*                    | Administration | ¥  |
| Manufacturer<br>Serial No    | input here  |             | Section*                       | Accounts       |    |
| Procuring Entity*            | Self        | •           | Date of Installation           | input here     |    |
| Source of Fund               | select here | •           | Date of Provisional<br>Receipt | input here     |    |
| Country of Origin            | select here | *           | Date of Acceptance *           | input here     |    |
| Salvage Value                |             | input here  | Last Date of Warranty*         | input here     |    |
| Remarks                      | input here  |             |                                |                |    |

• The following screen shows the assets list which available in MOHFW Product Catalog and TOE.

|         |             |                                      | ſĊĬic | k on table Ro | w to select an asset | 1                |                    |                          |  |
|---------|-------------|--------------------------------------|-------|---------------|----------------------|------------------|--------------------|--------------------------|--|
|         |             | Asset Group                          | All   |               |                      | ▼                |                    |                          |  |
| Show 10 | ) • entries |                                      |       |               |                      |                  | Sear               | ch:                      |  |
| SL      | Asset Code  | Asset Name                           |       | иом           | Asset Group          | Unit Price (BDT) | Useful Life (Year) | Rate of Depreciation (%) |  |
| 1       | MH01700     | A new product                        |       | Nos.          | Medical<br>Equipment | 0                | 10                 | 10                       |  |
| 2       | MH00003     | Air Conditioner, Cassette type, 3 to | on    | Nos.          | Office<br>Equipment  | 0                | 5                  | 10                       |  |
| 3       | MH00004     | Air Conditioner, Ceiling, 4.5 ton    |       | Nos.          | Office<br>Equipment  | 0                | 5                  | 20                       |  |
| 4       | MH01680     | Air Conditioner, Split Type, 2 Ton   |       | Nos.          | Office<br>Equipment  | 0                | 5                  | 20                       |  |

• You need to select your desire asset name by searching by name. Search can be done either way group-wise as well as a portion of an asset name:

#### User Guide for Asset Registry of Asset management System

|       |             |                                    | [Click         | k on table Ro        | ow to select an asset | 1                |                    |                          |
|-------|-------------|------------------------------------|----------------|----------------------|-----------------------|------------------|--------------------|--------------------------|
|       |             | Asset Group                        | Medical Equipr | ment                 |                       | •                |                    |                          |
| ow 10 | o • entries |                                    |                |                      |                       |                  | Sear               | ch: X-r                  |
| SL    | Asset Code  | Asset Name                         |                | иом                  | Asset Group           | Unit Price (BDT) | Useful Life (Year) | Rate of Depreciation (%) |
| 1     | MH01659     | Autoprocessor,for X-Ray            |                | Nos.                 | Medical<br>Equipment  | 0                | 5                  | 20                       |
| 2     | MH01689     | X-Ray Machine 300ma, Analog        | Nos.           | Medical<br>Equipment | 0                     | 5                | 2                  |                          |
| 3     | MH01698     | X-Ray Machine- C-Arm               |                | Nos.                 | Medical<br>Equipment  | 45000000         | 5                  | 2                        |
| 4     | MH01647     | X-Ray, 1000mA, digital, double de  | etector        | Nos.                 | Medical<br>Equipment  | 0                | 5                  | 2                        |
| 5     | MH01648     | X-Ray, 1000mA, digital, single del | tector         | Nos.                 | Medical<br>Equipment  | 0                | 5                  | 2                        |
| 6     | MH01649     | X-Ray, 10mA, analog, dental        |                | Nos.                 | Medical<br>Equipment  | 0                | 5                  | 2                        |
| 7     | MH01652     | X-Ray, 300mA, digital, portable    |                | Nos.                 | Medical<br>Equipment  | 0                | 5                  | 2                        |
| 8     | MH01653     | X-Ray, 500mA, analog,              |                | Nos.                 | Medical<br>Equipment  | 0                | 5                  | 2                        |
| 9     | MH01654     | X-Ray, 500mA, digital, double def  | tector         | Nos.                 | Medical<br>Equipment  | 0                | 5                  | 2                        |
| 10    | MH01655     | X-Ray, 500mA, digital, single dete | ector          | Nos.                 | Medical               | 0                | 5                  | 2                        |

• You just write a portion of name of the asset, for example if you want to select X-Ray machine type "x-r" in search box all related to "x-r" will be arrived in your screen from those select your desire one:

| Asset Code*                  | MH01648     | Asset Name* | X-Ray, 1000mA, digital, sin    | gle detector Select       | Asset |  |
|------------------------------|-------------|-------------|--------------------------------|---------------------------|-------|--|
| Unit Price (BDT)*            |             | 0           | Asset Brand*                   | input here                |       |  |
| Useful Life (Year)*          |             | 5           | Asset Model #*                 | input here                |       |  |
| Rate of<br>Depreciation (%)* |             | 20          | Supplier*                      | select here               | ,     |  |
| Asset Status*                | select here | ¥           | Manufacturer*                  | select here               | ,     |  |
| Location<br>Indication       | input here  |             | Department*                    | Administration            | ,     |  |
| Manufacturer<br>Serial No    | input here  |             | Section*                       | Accounts                  |       |  |
| Procuring Entity*            | Self        | ¥           | Date of Installation           | input here                |       |  |
| Source of Fund               | select here | •           | Date of Provisional<br>Receipt | input here                |       |  |
| Country of Origin            | select here | v           | Date of Acceptance *           | input here                |       |  |
| Salvage Value                |             | input here  | Last Date of Warranty*         | inp <mark>u</mark> t here |       |  |
| Remarks                      | input here  |             |                                |                           |       |  |
|                              |             | Submit      | Cancel                         |                           |       |  |

• Now fill-up the following all fields, out of (\*) marking fields are mandatory and others are non-mandatory fields and some are need to pick from combo list:

|                              | initio rosto     |                     | Artay, recently aloraly sin    | bic detector                   |  |  |
|------------------------------|------------------|---------------------|--------------------------------|--------------------------------|--|--|
| Unit Price (BDT)*            |                  | 120000              | Asset Brand*                   | Siemens                        |  |  |
| Useful Life (Year)*          |                  | 5                   | Asset Model #*                 | SI-2013/06/024                 |  |  |
| Rate of<br>Depreciation (%)* |                  | 20                  | Supplier*                      | Aboroni Traders                |  |  |
| Asset Status*                | Functional       | •                   | Manufacturer*                  | Siemens Bangladesh Ltd.        |  |  |
| Location<br>Indication       | Administrative I | Buliding, 1st Floor | Department*                    | Gynecology and Obstetrics      |  |  |
| Manufacturer<br>Serial No    | SI-2013/06/024/  | 001                 | Section*                       | Gynecology and Obstetrics Labo |  |  |
| Procuring Entity*            | Donor            |                     | Date of Installation           | 10/07/2013                     |  |  |
| Source of Fund               | KfW              | •                   | Date of Provisional<br>Receipt | 01/07/2013                     |  |  |
| Country of Origin            | China            | T                   | Date of Acceptance *           | 05/07/2013                     |  |  |
| Salvage Value                |                  | input here          | Last Date of Warranty*         | 30/06/2015                     |  |  |
| Remarks                      | input here       |                     |                                |                                |  |  |
|                              |                  | Submit              | Cancel                         |                                |  |  |
| er entering all              | required and     | necessary fields    | you need to press              | Submit button to save          |  |  |
| existing asset i             | n Asset Regis    | ster.               |                                |                                |  |  |

| • | 23 | EQBD00031 | MH01700 | A new product                  | Functional                            | 10/08/2016 | 18/07/2016 | 11,110  | Self |          | Operation |
|---|----|-----------|---------|--------------------------------|---------------------------------------|------------|------------|---------|------|----------|-----------|
| • | 24 | EQBD00032 | MH01649 | X-Ray, 10mA, analog,<br>dental | Not Installed<br>Not yet<br>Published | 08/06/2016 | 30/06/2017 | 120,450 | CMSD | RPA(GOB) | Operation |

- From the above screen you find the newly entered asset in the list. You can click on button to see detail information of that asset and click again stock the details.
- You will have seen in the above screen
   Barcode Operation
   buttons and one
   Maintenance Detail
   button under in right most side of the screen.

• Clicking the 🖭 button and you will find the following details information of an asset:

| ٢ | 20       | EQBD00028         | MH01648         | X-Ray, 1000mA, digital, single detector | Functional | 22/07/2013         | 30/06/2015                            | 120,350        | CMSD              | RPA(GOB)      | Operation    |  |  |
|---|----------|-------------------|-----------------|-----------------------------------------|------------|--------------------|---------------------------------------|----------------|-------------------|---------------|--------------|--|--|
|   | Da       | ite of Provisiona | al Receipt: 15  | /07/2013                                |            | <b>Dep</b><br>Labo | rtment, Section                       | : Gynecology a | and Obstetrics, G | iynecology an | d Obstetrics |  |  |
|   | As       | set Brand: Siem   | ens             |                                         |            | Date               | Date of Installation: 31/07/2013      |                |                   |               |              |  |  |
|   | Su       | pplier: M/s. Mith | nun Medical H   | all                                     |            | Asse               | Asset Model #: SI-2013/06/024         |                |                   |               |              |  |  |
|   | Lo       | cation Indicatio  | on: 2nd Floor I | Room no. 303                            |            | Mar                | Manufacturer: Siemens Bangladesh Ltd. |                |                   |               |              |  |  |
|   | Co       | untry of Origin   | : Korea, Demo   | cratic People's Republic of             | Mar        | ufacturer Serial   | No: SI-2013/06                        | 5/024/003      |                   |               |              |  |  |
|   | Remarks: |                   |                 |                                         |            |                    |                                       |                |                   |               |              |  |  |

# 3.2.3. How to verify added existing assets by Facility Asset Manager

- Eash Health Facility will have an Asset Manger whos resposibility would be all assets are recorded in Asset Register, ensuring all information are correct and up-to-date, also he/she will be reposible to open maintenance ticket in case of an asset become out of order or need to change asset status of any assets.
- To do all above mentioned task fisrt you need to log on as Facility Manager user.
- After logged on as Asset Manager you will finds the following screen:

| You have 64 Assets                      | You have 0 Assets             |
|-----------------------------------------|-------------------------------|
| 63   1<br>Published Waiting for Publish | Waiting for Receive from CMSD |

• To taking existing assets into Asset Register the Facility Manager user have to click

|   | arch | ig for Fub | IISH    | status box and                     | :             |            |            |         |       |          |                      |
|---|------|------------|---------|------------------------------------|---------------|------------|------------|---------|-------|----------|----------------------|
| • | 22   | EQBD00030  | MH01682 | Analyzer, Chemistry, Semi-<br>auto | Functional    | 15/06/2014 | 31/05/2015 | 600,000 | Donor | RPA(GOB) | Operation            |
| • | 23   | EQBD00031  | MH01700 | A new product                      | Functional    | 10/08/2016 | 18/07/2016 | 11,110  | Self  |          | Operation            |
| • | 24   | EQBD00032  | MH01649 | X-Ray, 10mA, analog,<br>dental     | Not Installed | 08/06/2016 | 30/06/2017 | 120,450 | CMSD  | RPA(GOB) | Operation<br>Publish |

- The Asset Manager needs to check all information whether corrrect or not or need any modification which has been entered by Facility Operator.
- After that Asset Manager needs to click on **Publish** button to viewable the existing assets in front of other users/stakeholders for their next course of action and after clicking the publish button following screen will arrive:

| • | 20 | EQBD00028 | MH01648 | X-Ray, 1000mA, digital, single detector | Functional | 22/07/2013 | 30/06/2015 | 120,350   | CMSD  | RPA(GOB) | Operation |
|---|----|-----------|---------|-----------------------------------------|------------|------------|------------|-----------|-------|----------|-----------|
| ٠ | 21 | EQBD00029 | MH01685 | Analyzer, Blood Gas                     | Not in Use | 05/09/2016 | 05/09/2016 | 2,000,000 | Self  |          | Operation |
| • | 22 | EQBD00030 | MH01682 | Analyzer, Chemistry, Semi-<br>auto      | Functional | 15/06/2014 | 31/05/2015 | 600,000   | Donor | RPA(GOB) | Operation |
| • | 23 | EOBD00031 | MH01700 | A new product                           | Functional | 10/08/2016 | 18/07/2016 | 11 110    | Self  |          | Constant  |
| • | 24 | EQBD00032 | MH01649 | X-Ray, 10mA, analog,<br>dental          | Functional | 08/06/2016 | 30/06/2017 | 120,450   | Donor | RPA(GOB) | Operation |

# 3.2.4. Need to generate Barcode by CMSD after added Existing Asset of Health Facility

- To generate barcode you have to Log on as **CMSD User**.
- After entering the existing assets in Asset Register at Health Facility, CMSD will generate barcode for those assets. The following CMSD Dashboard shows that there are **5 Existing** Asset Waiting for Barcode Generation:

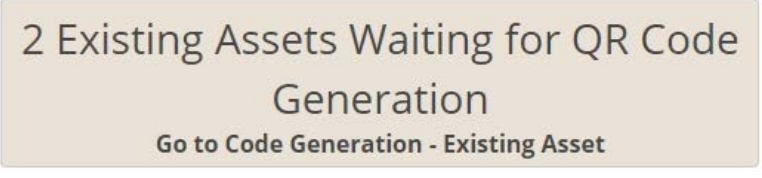

|     |    |           |               |                                            |                        |                       |                             |                          |                  | ] |
|-----|----|-----------|---------------|--------------------------------------------|------------------------|-----------------------|-----------------------------|--------------------------|------------------|---|
| how | 50 | entries   |               |                                            |                        |                       |                             | Search:                  |                  | ) |
|     | SL | Tag/Asset | Asset<br>Code | Asset Name                                 | Unit<br>Price<br>(BDT) | Date of<br>Acceptance | Last Date<br>of<br>Warranty | Supplier                 | Action           |   |
| ŧ   | 1  | EQBD00001 | MH01685       | Analyzer, Blood Gas                        | 2,000,000              | 18/05/2016            | 05/08/2016                  | Al Helal Bostraloy       | Barcode          |   |
| •   | 2  | EQBD00002 | MH01680       | Air Conditioner, Split Type, 2 Ton         | 65,000                 | 05/11/2014            | 31/10/2015                  | Singer Bangladesh Ltd.   | Barcode          |   |
| •   | 3  | EQBD00003 | MH01698       | X-Ray Machine- C-Arm                       | 45,000,000             | 20/09/2015            | 31/07/2016                  | Aboroni Traders          | Barcode          |   |
| t   | 4  | EQBD00009 | MH00004       | Air Conditioner, Ceiling, 4.5 ton          | 250,000                | 04/01/2014            | 31/01/2015                  | Singer Bangladesh Ltd.   | Barcode          |   |
| Ð   | 5  | EQBD00010 | MH01682       | Analyzer, Chemistry, Semi-auto             | 600,000                | 29/11/2014            | 31/10/2015                  | Astute Electronics       | Barcode          |   |
| ŧ   | 6  | EQBD00020 | MH00022       | Analyzer, Chemistry, Semi-auto             | 120,000                | 05/04/2014            | 31/05/2015                  | Aboroni Traders          | Barcode          |   |
| ŧ   | 7  | EQBD00021 | MH01648       | X-Ray, 1000mA, digital, single<br>detector | 120,000                | 05/07/2013            | 30/06/2015                  | Aboroni Traders          | Barcode          |   |
| t   | 8  | EQBD00024 | MH01700       | A new product                              | 20,000                 | 23/08/2016            | 26/08/2016                  | N/A                      | Barcode          |   |
| t   | 9  | EQBD00027 | MH01649       | X-Ray, 10mA, analog, dental                | 120,350                | 21/07/2013            | 30/06/2015                  | M/s. Mithun Medical Hall | Barcode          |   |
| €   | 10 | EQBD00028 | MH01648       | X-Ray, 1000mA, digital, single<br>detector | 120,350                | 22/07/2013            | 30/06/2015                  | M/s. Mithun Medical Hall | Generate Barcode |   |
|     |    |           |               |                                            |                        |                       |                             |                          |                  |   |

•

Generate Code button is used to generate barcode. To generate new barcode you The have to click on red marked "Generate Code" button and the system automatically generate barcode for that existing asset and a pop-up message box showing for confirmation of successful generation of barcode:

| now | 10 | • entries |               |                                         |                        |                       |                             | Search:                |         |   |
|-----|----|-----------|---------------|-----------------------------------------|------------------------|-----------------------|-----------------------------|------------------------|---------|---|
|     | SL | Tag/Asset | Asset<br>Code | Asset Name                              | Unit<br>Price<br>(BDT) | Date of<br>Acceptance | Last Date<br>of<br>Warranty | Supplier               | Action  | ^ |
| Ð   | 1  | EQBD00001 | MH01685       | Analyzer, Blood Gas                     | 2,000,000              | 18/05/2016            | 05/08/2016                  | Al Helal Bostraloy     | Barcode |   |
| Ð   | 2  | EQBD00002 | MH01680       | Air Conditioner, Split Type, 2 Ton      | 65,000                 | 05/11/2014            | 31/10/2015                  | Singer Bangladesh Ltd. | Barcode |   |
| Ð   | 3  | EQBD00003 | MH01698       | X-Ray Machine- C-Arm                    | 45,000,000             | 20/09/2015            | 31/07/2016                  | Aboroni Traders        | Barcode |   |
| Ð   | 4  | EQBD00009 | MH00004       | Air Conditioner, Ceiling, 4.5 ton       | 250,000                | 04/01/2014            | 31/01/2015                  | Singer Bangladesh Ltd. | Barcode |   |
| Ð   | 5  | EQBD00010 | MH01682       | Analyzer, Chemistry, Semi-auto          | 600,000                | 29/11/2014            | 31/10/2015                  | Astute Electronics     | Barcode |   |
| Ð   | 6  | EQBD00020 | MH00022       | Analyzer, Chemistry, Semi-auto          | 120,000                | 05/04/2014            | 31/05/2015                  | Aboroni Traders        | Barcode |   |
| D   | 7  | EQBD00021 | MH01648       | X-Ray, 1000mA, digital, single detector | 120,000                | 05/07/2013            | 30/06/2015                  | Aboroni Traders        | Barcode |   |
|     | 8  | EQBD00024 | MH01700       | A new product                           | 20,000                 | 23/08/2016            | 26/08/2016                  | N/A                    | Barcode |   |

| scmpbd.org says:                     |    | ×      |
|--------------------------------------|----|--------|
| Do you really want to generate code? |    |        |
|                                      | ОК | Cancel |
|                                      |    |        |

And after clicking on **"OK"** the following window will appear: •

|      | Code Generation-Existing Asse                                                                                                    | t |
|------|----------------------------------------------------------------------------------------------------|---|
|      |                                                                                                    |   |
| Sack |                                                                                                    | â |
|      | Health Facility: Moulvibazar District<br>Hospital<br>Tag / Asset #: EQBD00027<br>Asset Code: MH01649<br>Asset Name: X:Ray, 10mA, analog,<br>dental<br>Department: Ophthalmology<br>Section: Ophthalmology Ward<br>Model #: SI-2013/06/024<br>Brand #: Siemens<br>Procuring Entity: CMSD<br>Supplier: M/s. Mithun Medical Hall<br>Manufacturer: Siemens Bangladesh<br>Ltd.<br>Date of Acceptance: 21/07/2013<br>Last Date of Warranty: 30/06/2015 |   |

• After generating barcode by CMSD automatically a **Barcode** icon will have arrived in the right most column of the Facility Fixed Asset Register and the screen look like as follows:

| • | 13 | EQBD00020 | MH00022 | Analyzer, Chemistry, Semi-<br>auto | 05/04/2014 | 31/05/2015 | 120,000    | Aboroni<br>Traders | Donor | RPA(GOB) | Operation                            |
|---|----|-----------|---------|------------------------------------|------------|------------|------------|--------------------|-------|----------|--------------------------------------|
| • | 17 | EQBD00024 | MH01700 | A new product                      | Functional | 23/08/2016 | 26/08/2016 | 20,000             | Donor | KfW      | Barcode Operation Maintenance Detail |
| • | 18 | EQBD00026 | MH01700 | A new product                      | Functional | 23/08/2016 | 25/08/2016 | 2,000              | CMSD  | KfW      | Barcode Operation Maintenance Detail |
| ٠ | 19 | EQBD00027 | MH01649 | X-Ray, 10mA, analog,<br>dental     | Functional | 21/07/2013 | 30/06/2015 | 120,350            | CMSD  | RPA(GOB) | Barcode Operation                    |

• When you click Barcode button the following screen will appear and from the barcode you can see detail of that asset and if you scan by a barcode scanner or by using your mobile phone, you will able to cross check the visible information with Asset Register information maintained by Health Facility and physically existence of that asset:

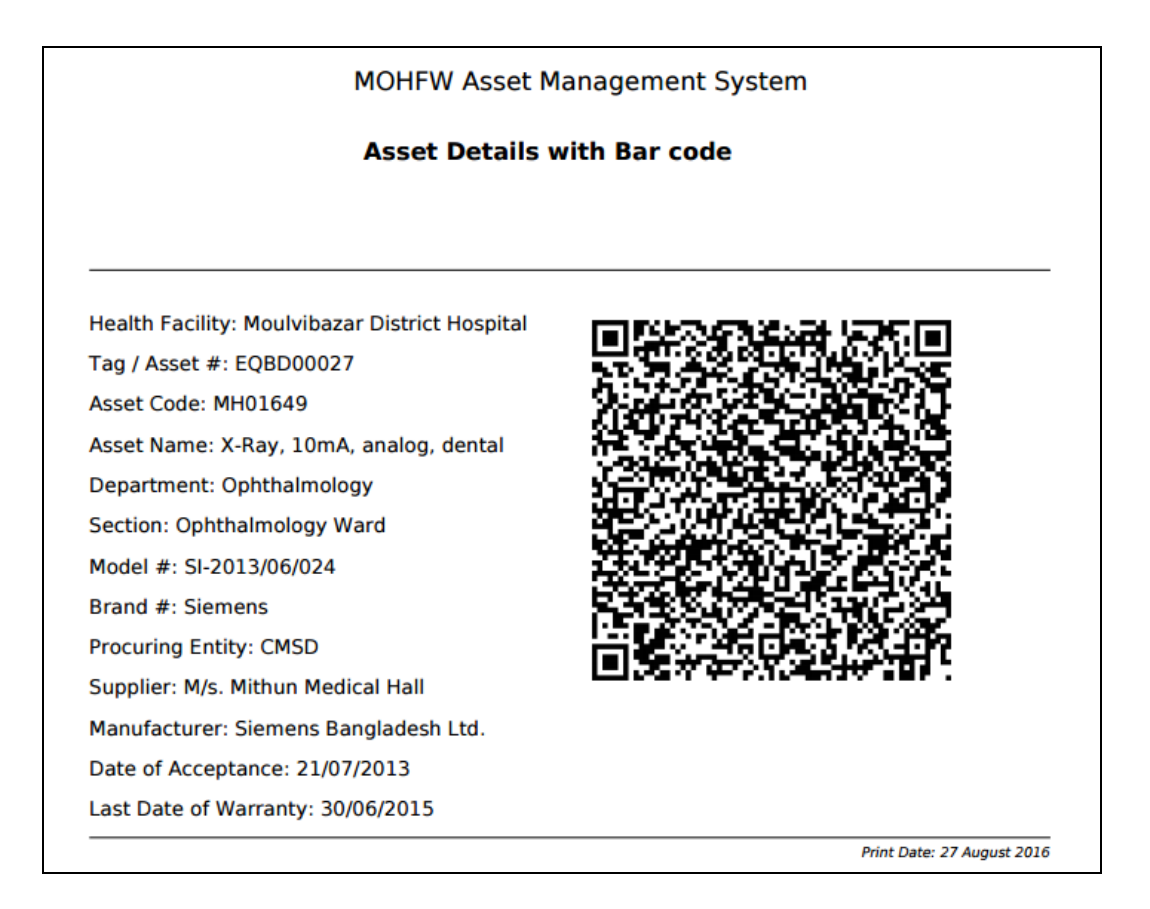

# 3.2.5. How to give entry of asset Receive from CMSD

• The status always updated in the Health Facility Dashboard after entering any action taken for asset **Receive from CMSD** whether waiting or not as shown in the following screen:

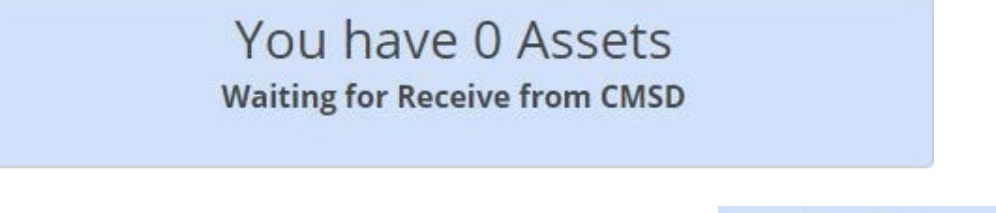

You have 0 Assets

• To give entry of asset Receive from CMSD, you need to click on Waiting for Receive from CMSD status box and after clicking the following window will appear:

|     | Receive Asset from CMSD<br>Moulvibazar District Hospital |           |            |                                         |                     |              |                    |                 |                         |                   |  |  |  |
|-----|----------------------------------------------------------|-----------|------------|-----------------------------------------|---------------------|--------------|--------------------|-----------------|-------------------------|-------------------|--|--|--|
| now | 10                                                       | entries   |            |                                         |                     |              |                    |                 | Search:                 |                   |  |  |  |
|     | SL                                                       | Tag/Asset | Asset Code | Asset Name                              | Unit Price<br>(BDT) | Asset Status | Date of Acceptance | Receive<br>Date | Date of<br>Installation | Source of<br>Fund |  |  |  |
| Ð   | 1                                                        | EQBD00007 | MH01698    | X-Ray Machine- C-Arm                    | 45,000,000          | Repairable   | 10/04/2016         | 04/08/2016      |                         | RPA(GOB)          |  |  |  |
| Q   | 2                                                        | EQBD00008 | MH01698    | X-Ray Machine- C-Arm                    | 45,000,000          | Functional   | 10/04/2016         | 04/08/2016      |                         | RPA(GOB)          |  |  |  |
| 9   | 3                                                        | EQBD00012 | MH01647    | X-Ray, 1000mA, digital, double detector | 250,000             | Functional   | 10/09/2015         | 20/09/2015      |                         | RPA(GOB)          |  |  |  |

After that you need to click on After that you need to click on as shown in above screen button and after clicking the button the following window will appear where you need to select asset first by

clicking Select Asset button:

#### User Guide for Asset Registry of Asset management System

|              |                | <b>Receive Ass</b><br>Moulvibazar l | <b>et from CMSD</b><br>District Hospital |               |   |
|--------------|----------------|-------------------------------------|------------------------------------------|---------------|---|
| <b>B</b> ack |                |                                     |                                          |               |   |
| Tag/Asset*   | input here     |                                     | Select Asset                             |               |   |
| Department*  | Administration | ٣                                   | Asset Status*                            | Not Installed | ۲ |
| Section*     | Accounts       | ٠                                   | Location Indication                      | input here    |   |
| Receive Date | 13/08/2016     |                                     |                                          |               |   |
|              |                | Submit                              | Cancel                                   |               |   |

# • After pressing Select Asset button the following popup window will be arrived where you find available asset list waiting to receive which sent by CMSD:

|      |                                                                             |                                                    |                                           | Receive Asset from                                                                      | CMSD                  |                                         |                                                                |                                                             |
|------|-----------------------------------------------------------------------------|----------------------------------------------------|-------------------------------------------|-----------------------------------------------------------------------------------------|-----------------------|-----------------------------------------|----------------------------------------------------------------|-------------------------------------------------------------|
| Back | entries                                                                     |                                                    |                                           | Click on table Row to select                                                            | HOSPITAI<br>an asset] |                                         | Search:                                                        |                                                             |
| SL   | Asset Tag/<br>Code/ Name                                                    | Date of<br>Acceptance/<br>Receipt/<br>Installation | Asset Status/<br>Last date of<br>Warranty | Supplier/<br>Manufacturer/<br>Manufacturer Serial<br>No                                 | Brand/ Model          | Country of<br>Origin/ Source<br>of Fund | Book Value/ Useful<br>Life (Year)/ Rate of<br>Depreciation (%) | Procuring Year/<br>Package No/<br>Contract No/ Lot<br>No    |
| 1    | EQBD00018<br>MH00042<br>Anesthesia<br>Machine, with<br>ventilator, Yolk 2+2 | 20/04/2016                                         | Not Installed<br>30/04/2017               | JMI Syringes and Medical<br>devices Ltd<br>General Meditech Inc.<br>China<br>2016/04/02 | GEC<br>GEC-2016       | China<br>RPA(GOB)                       | 0.00<br>5<br>20.00                                             | 2016-17<br>G-1120<br>DGFP/L&S-2/2011-<br>12/6734/608<br>L-1 |

• After selecting the asset you need to input following information:

|              | Recei<br>Moulv                      | <b>ve Asset from CMSD</b><br>ibazar District Hospital |             |     |
|--------------|-------------------------------------|-------------------------------------------------------|-------------|-----|
| Back         |                                     |                                                       |             |     |
| Tag/Asset*   | EQBD00018                           | Select Asset                                          |             |     |
| Department*  | Orthopedics and Trauma Surgery      | <ul> <li>Asset Status*</li> </ul>                     | Functional  | • • |
| Section*     | Orthopedics and Trauma Surgery Ward | Location Indication                                   | Room no-002 |     |
| Receive Date | 22/04/2016                          |                                                       |             |     |
|              | Su                                  | ubmit Cancel                                          |             |     |

1) Department\*: Issuing department of the asset.

2) Section\*: Section under Issuing Department of the asset.

3) Receive Date: Date of receive asset by department.

4) Asset Status\*: Need to select Functional/Not Installed option from asset status list.

- 5) *Location:* Indication of location where you need to installed or issues.
- After entering all above fields you need to press Submit button to save the receive invoice.

**Note:** This Receive from CMSD information entry need to give when Health Facility have all information in hand (installation, allocation of department/section, asset status-functional etc. This entry process option not like other two options - after receiving the asset at facility, generate code by CMSD and issue to department.

# 3.2.6. How to give entry of asset Direct Receive at Facility

**Direct Receive at Facility** 

• The status always updated in **Health Facility Dashboard** after entering any action taken for asset **Direct Receive at Facility** whether waiting or not as shown in below screen:

| Re                                                      | ceive a                                                    | at Fac                                | Direct                 | . Receive                                                           | at                   | racincy,       | CIICK                                                                                                    | U                                 |
|---------------------------------------------------------|------------------------------------------------------------|---------------------------------------|------------------------|---------------------------------------------------------------------|----------------------|----------------|----------------------------------------------------------------------------------------------------|-----------------------------------|
| curen                                                   | nent, dona                                                 | tion & d                              | atus box               | and after clic                                                      | king the             | following      | window                                                                                                    | wil                               |
| ve:                                                     |                                                            |                                       |                        |                                                                     | 0                    | 0              |                                                                                                    |                                   |
|                                                         |                                                            |                                       | <b>Direct Receive</b>  | Invoice at Health Fac                                               | ility                |                |                                                                                                    |                                   |
|                                                         |                                                            |                                       |                        |                                                                     |                      |                | + Add Receive I                                                                                                    | nvoice 🧯                          |
|                                                         |                                                            |                                       |                        |                                                                     |                      |                | S                                                                                                    |                                   |
| how 10 + e                                              | entries                                                    |                                       |                        |                                                                     |                      |                | Search:                                                                                                    |                                   |
| how 10 + e<br>SL                                        | ntries<br>Receive Invoice No                               | Receive Invoice<br>Date               | Year                   | Contract No                                                         | Package No           | Lot No         | Search:                                                                                                    | ion                               |
| how 10 + e<br>SL<br>1                                   | Receive Invoice No                                         | Receive Invoice<br>Date<br>01/01/2016 | <b>Year</b><br>2016-17 | Contract No<br>CMSD/Proc-127/HPNSDP/G-<br>1198/ICB/2011-2012/D-5/40 | Package No<br>G-2016 | Lot No<br>L-01 | Search: Act                                                                                                    | ion<br>Delete                     |
| how 10 - C                                              | Intries Receive Invoice No JICA/2016/001 1 entries         | Receive Invoice<br>Date<br>01/01/2016 | <b>Year</b><br>2016-17 | Contract No<br>CMSD/Proc-127/HPNSDP/G-<br>1198/ICB/2011-2012/D-5/40 | Package No<br>G-2016 | Lot No<br>L-01 | Search:                                                                                                    | ion<br>Delete                     |
| how 10 r 4                                              | Receive Invoice No JICA/2016/001 1 entries                 | Receive Invoice<br>Date<br>01/01/2016 | Year<br>2016-17        | Contract No<br>CMSD/Proc-127/HPNSDP/G-<br>1198/ICB/2011-2012/D-5/40 | Package No<br>G-2016 | Lot No         | Search: Act                                                                                                    | ion<br>Delete<br>1 Ne             |
| how 10 + 4                                              | Intries Receive Invoice No JICA/2016/001 1 entries         | Receive Invoice<br>Date               | Year<br>2016-17        | Contract No<br>CMSD/Proc-127/HPNSDP/G-<br>1198/ICB/2011-2012/D-5/40 | Package No<br>G-2016 | Lot No         | Search:<br>Act<br>Receives<br>Previous                                                                                                    | ion<br>Delete<br>1 Ne             |
| how 10 • 4<br>5L<br>1<br>howing 1 to 1 of<br>how 10 • 6 | Intries Receive Invoice No JJCA/2016/001 1 entries Intries | Receive Invoice<br>Date               | Year<br>2016-17        | Contract No<br>CMSD/Proc-127/HPNSDP/G-<br>1198/ICB/2011-2012/D-5/40 | Package No<br>G-2016 | Lot No<br>L-01 | Search: Control Control Contro | ion<br>Delete<br>1 Ne<br>Item 🚔 ( |

• Then to add asset waiting for direct receive at facility, click on button. The entry will be given as follows:

+ Add Receive Invoice

| and a              | Di         | rect Receive Invoice at Health Faci | lity       |          |
|--------------------|------------|-------------------------------------|------------|----------|
| R ceive Invoice No | input here | Package No*                         | input here |          |
| ceive Invoice Date | 13/08/2016 | Contract No                         | input here |          |
| far*               | 2016-17    | • Lot No                            | input here |          |
| Romarks            | input here |                                     |            |          |
|                    |            | h                                   |            |          |
|                    |            | Submit Cancel                       |            |          |
|                    |            |                                     | + Add Rec  | eive Ite |

- Enter the following fields as shown in the above screen -
  - 1) Receive Invoice No: Receive Invoice no of the asset
  - 2) *Receive Invoice Date:* Receive invoice date
  - 3) Package No\*: Package no of the procured asset
  - 4) Year\*: Year of procurement of the asset
  - 5) Contact No: Contract no of procured asset
  - 6) Lot No: Lot no if asset issue splitting in Lots
  - 7) *Remarks*: Write any special instruction if any.

#### User Guide for Asset Registry of Asset management System

| eceive Invoice No   | RPA(JICA)-25/08/002                                                                                               | Package No* | G-2016/2                                         |
|---------------------|----------------------------------------------------------------------------------------------------|-------------|--------------------------------------------------|
| eceive Invoice Date | 04/05/2016                                                                                                    | Contract No | CMSD/Proc-15/HPNSDP/G-1104(ICB)/2011-2012/D-3/59 |
| ear*                | 2016-17                                                                                                    | Lot No      | Input here                                       |
| emarks              | This asset procured under RPA(JCA) and send the equipment<br>by supplier direct to facility as instructed by CMSD |             |                                                  |

After select the asset waiting for receive the following screen shows that there are no more asset waiting for receive:

| Show | 10 |            |            |                        |                       |                      |               |          | Search              | :                 |        |
|------|----|------------|------------|------------------------|-----------------------|----------------------|---------------|----------|---------------------|-------------------|--------|
| s    | iL | Asset Code | Asset Name | Unit<br>Price<br>(BDT) | Date of<br>Acceptance | Asset Brand          | Asset Model # | Supplier | Procuring<br>Entity | Source<br>of Fund | Action |
| ٠    |    |            |            |                        |                       | No data available ir | n table       |          |                     |                   |        |

to

Add Receive Item After entering Receive Invoice Header part, you need to click on • select asset from Asset Catalog, Received Quantity and other information as follows:

| Asset Code*       | input here Asset Name* | input here                  | Select Asset       |
|-------------------|------------------------|-----------------------------|--------------------|
| Received Qty*     | input here             | Unit Price (BDT)*           | input here         |
| Asset Brand*      | input here             | Useful Life (Year)*         | input here         |
| Asset Model #*    | input here             | Rate of Depreciation (%)*   | input here         |
| Procuring Entity* | CMSD *                 | Supplier*                   | select here        |
| Source of Fund    | select here            | Manufacturer*               | select here        |
| Country of Origin | select here            | Date of Provisional Receipt | input here         |
| Salvage Value     | input here             | Date of Acceptance *        | input here         |
| Remarks           | input here             | Last Date of Warranty*      | input here         |
|                   |                        |                             |                    |
|                   | Submit                 | ancel                       |                    |
|                   |                        |                             | + Add Receive Item |

1) Asset Code\* & 2) Asset Name\*: Automatically arrived after your select asset from Select Asset

asset combo.

- 3) *Received Qty\**: Quantity of asset received
- 4) Unit Price\*: Unit price of procured asset
- 5) Asset Brand\*: Brand name of the procured asset
- 6) Asset Model #\*: Model of the asset

#### 7) Useful Life and 8) Date of Depreciation:

The Useful Life and Depreciation fields will be arrived automatically based on selection of Asset group. Presently there are two Group of Assets 1) Office Equipment & 2) Medical Equipment in the system and there Useful Life and Rate of Depreciation of these two groups have been set for 5 years & 20% and 10 years & 10% respectively.

| Asset Code*       | MH00360 Asset Name*                                                                 | Electrosurgical unit (Diathermy | 7), 300W Select Asset        |
|-------------------|-------------------------------------------------------------------------------------|---------------------------------|------------------------------|
| Received Qty*     | 2                                                                                   | Unit Price (BDT)*               | 300000                       |
| Asset Brand*      | Siemens                                                                             | Useful Life (Year)*             | 5                            |
| Asset Model #*    | SI#2016/05                                                                          | Rate of Depreciation (%)*       | 20                           |
| Procuring Entity* | CMSD                                                                                | Supplier*                       | Himalaya Trading Corporation |
| Source of Fund    | RPA(JICA)                                                                           | Manufacturer*                   | Siemens Bangladesh Ltd.      |
| Country of Origin | Japan 🔹                                                                             | Date of Provisional Receipt     | 04/05/2016                   |
| Salvage Value     | input here                                                                          | Date of Acceptance *            | 08/05/2016                   |
| Remarks           | The equipment has send by <u>CMSD</u> direct to facility through sipplier's carrier | Last Date of Warranty*          | 31/05/2017                   |

- 9) Procuring Entity\*: There are three types of Procuring Entity
  - i) CMSD ii) Donor & iii) Self

Out of those you need to select one based on your requirement.

| 2                                 | Unit Price (BDT)*                                                                                                    | 200000                                                                                                    |
|-----------------------------------|----------------------------------------------------------------------------------------------------|----------------------------------------------------------------------------------------------------|
|                                   |                                                                                                    | 300000                                                                                                    |
| Siemens                           | Useful Life (Year)*                                                                                                    | 5                                                                                                    |
| SI#2016/05                        | Rate of Depreciation (%)*                                                                                                    | 20                                                                                                    |
| CMSD *                            | Supplier*                                                                                                    | Himalaya Trading Corporation                                                                                                    |
| RPA(JICA)                         | Manufacturer*                                                                                                    | Siemens Bangladesh Ltd.                                                                                                    |
| select here<br>DPA<br>Global Fund | Date of Provisional Receipt                                                                                                    | 04/05/2016                                                                                                    |
| GOB-Dev<br>GOB-Rev                | Date of Acceptance *                                                                                                    | 08/05/2016                                                                                                    |
| IDA<br>KfW<br>RPA(GOB)            | Last Date of Warranty*                                                                                                    | 31/05/2017                                                                                                    |
| RPA(IICA)<br>UNFPA<br>USAID       |                                                                                                    |                                                                                                    |
|                                   | Si#2016/05 CMSD CMSD CMSD  RPAQICA) Select here DPA Global Fund GOB-Dev GOB-Rev IDA K/W RPA(GOB) RPAQICA) UNFPA USAID Submit C | Si#2016/05     Rate of Depreciation (%)*       CMSD     •       RPA(J(CA)     •       Select here     DPA       Global Fund     GOB-Rev       GOB-Rev     Date of Provisional Receipt       DA     KfW       RPA(GOB)     RPA(GOB)       RPA(GOB)     RPA(GOB)       RPA(JCA)     UNFPA       USAID     Submit |

*10) Source of Fund:* Under which fund to procure the asset need to put here from the prelisted combo.

11) Salvage Value: Put salvage/scrap value if the valuation can assess in advance.

12) Suppliers\*: It's a prelisted suppliers list you need to select one from the list.

13) *Manufacturer\**: It's also a prelisted list need to select one name.

14) Date of Provisional Receipt & 15) Date of Acceptance\*: Actual date of receipt of the equipment and after completing survey the date of acceptance need to put here.
16) Last Date of Warranty\*: Based on this date maintenance ticket will be automatically generated and whether go to CMSD or NEMEW.
17) Remarks: If any write here.

• After entering all above information, you need to press Submit button to save the asset and the following screen will arrive:

| Show | ow 10 • entries Search: |            |                                           |                        |                       |             |               |                              |                     |                      |             |
|------|-------------------------|------------|-------------------------------------------|------------------------|-----------------------|-------------|---------------|------------------------------|---------------------|----------------------|-------------|
|      | SL                      | Asset Code | Asset Name                                | Unit<br>Price<br>(BDT) | Date of<br>Acceptance | Asset Brand | Asset Model # | Supplier                     | Procuring<br>Entity | Source<br>of<br>Fund | Action      |
| ۲    | 1                       | MH00360    | Electrosurgical unit (Diathermy),<br>300W | 300000                 | 08/05/2016            | Siemens     | SI#2016/05    | Himalaya Trading Corporation | CMSD                | RPA(JICA)            | Edit Delete |

# 3.2.7. Barcode Generation of Asset Direct Receive at Facility

- After entering the receive invoice you need to send the information to CMSD to generate barcode and the system automatically send the file to CMSD to generate barcode.
- After saving the invoice receive at facility a pop-up screen as shown in below will be displayed in CMSD Dashboard that XX of Assets of Health Facility Invoice waiting for Barcode generation.

0 Direct Receive Assets Waiting for QR Code Generation Go to Code Generation - Received at Facility

• The CMSD Dashboard shows the status of available Assets Waiting for Barcode Generation-0 Direct Receive Assets Waiting for

QR Code Generation

Receive at Facility. After clicking the Go to Code Generation - Received at Facility status box and the following screen will arrive:

|      |      |                                                     |                                                      | Code Ge                                        | eneration-Receiv                                                      | ed at Facility            | /                                             |                                                                         |                 |               |
|------|------|-----------------------------------------------------|------------------------------------------------------|------------------------------------------------|-----------------------------------------------------------------------|---------------------------|-----------------------------------------------|-------------------------------------------------------------------------|-----------------|---------------|
| Shov | v 10 | ~ entries                                           |                                                      |                                                |                                                                       |                           |                                               | Searc                                                                   | :h:             |               |
|      | SL   | Receive<br>Invoice<br>No/Receive<br>Invoice<br>Date | Asset Code/<br>Name                                  | Date of<br>Acceptance/<br>Receipt/<br>Warrenty | Supplier/<br>Manufacturer/<br>Manufacturer<br>Serial<br>No            | Brand/<br>Model           | Country<br>of<br>Origin/<br>Source<br>of Fund | Book Value/<br>Useful Life<br>(Year)/ Rate<br>of<br>Depreciation<br>(%) | Received<br>Qty | Action        |
| •    | 1    | JICA/2016/001<br>01/01/2016                         | MH01682<br>Analyzer, Chemistry,<br>Semi-auto         | 02/01/2016<br>07/01/2016<br>03/01/2018         | Aboroni Traders<br>General Electrics                                  | GE<br>GE-2016/21          |                                               | 600000.00<br>5<br>20.00                                                 | 3               | Bar Code      |
| •    | 2    | RPA(JICA)-<br>25/08/002<br>04/05/2016               | MH00360<br>Electrosurgical unit<br>(Diathermy), 300W | 08/05/2016<br>06/05/2016<br>31/05/2017         | JMI Syringes and<br>Medical devices Ltd<br>Siemens Bangladesh<br>Ltd. | Siemens<br>SI#2016/05/001 | Japan<br>RPA(JICA)                            | 300000.00<br>5<br>20.00                                                 | 2               | G nerate Code |

• From the above screen you see there are two icons relating to Barcode.

# Bar Code

• The **Dar code** button is used to show already generated barcode. Click on the Green button you will find the printable view of the barcode.

# Generate Code

- The **Generate Code** button is used to generate barcode. To generate new barcode you have click on red marked **"Generate Code"** button and the system automatically generate equal no of quantity asset received sequentially one after another.
- After generation of barcode the screen will look like as follows:

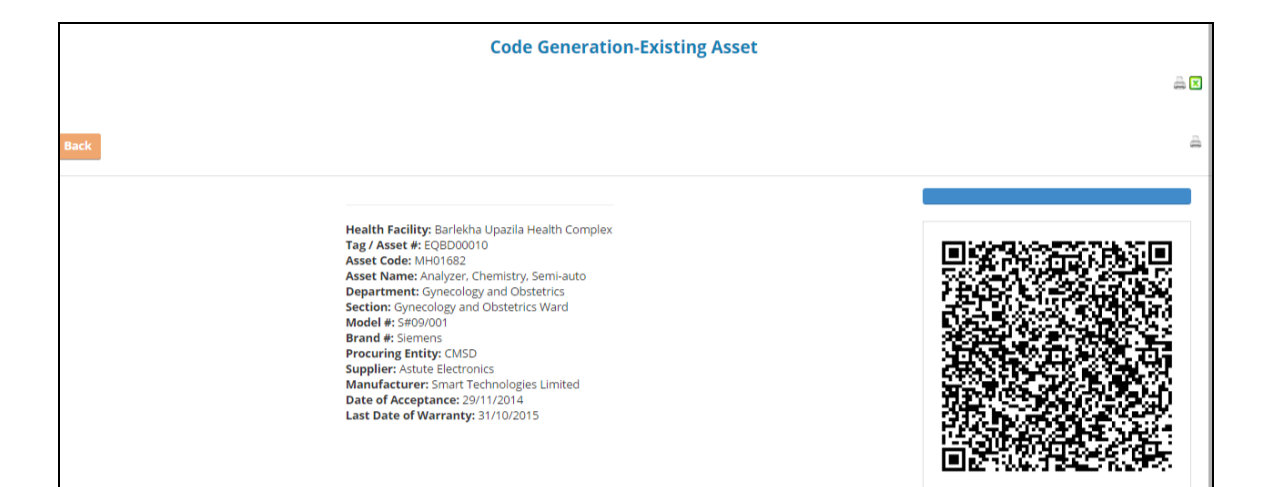

|          |    |                                                                                                    |                                                                                          | Code Gene                                      | ration-Received                                                       | at Facility               |                                               |                                                                         |                 |          |
|----------|----|----------------------------------------------------------------------------------------------------|------------------------------------------------------------------------------------------|------------------------------------------------|-----------------------------------------------------------------------|---------------------------|-----------------------------------------------|-------------------------------------------------------------------------|-----------------|----------|
|          |    |                                                                                                    |                                                                                          |                                                |                                                                       |                           |                                               |                                                                         |                 |          |
| Show     | 10 | • entries                                                                                                    |                                                                                          |                                                |                                                                       |                           |                                               | Search:                                                                 |                 |          |
|          | SL | Receive Invoice<br>No/Receive<br>Invoice Date                                                                                                    | Asset Code/<br>Name                                                                      | Date of<br>Acceptance/<br>Receipt/<br>Warrenty | Supplier/<br>Manufacturer/<br>Manufacturer<br>Serial<br>No            | Brand/<br>Model           | Country<br>of<br>Origin/<br>Source<br>of Fund | Book Value/<br>Useful Life<br>(Year)/ Rate<br>of<br>Depreciation<br>(%) | Received<br>Qty | Action   |
| •        | 1  | CMSD/G-1207/001<br>10/07/2013                                                                                                    | MH01647<br>X-Ray, 1000mA, digital,<br>double detector                                    | 20/08/2013<br>14/08/2013<br>31/07/2015         | Aboroni Traders<br>Siemens Bangladesh<br>Ltd.                         | Siemens<br>SI-2013/07/020 | China<br>RPA(GOB)                             | 520,000<br>5<br>20.00                                                   | 2               | Bar Code |
| <b>(</b> | 2  | JICA/2016/001<br>01/01/2016                                                                                                    | MH01682<br>Analyzer, Chemistry,<br>Semi-auto                                             | 02/01/2016<br>07/01/2016<br>03/01/2018         | Aboroni Traders<br>General Electrics                                  | GE<br>GE-2016/21          |                                               | 600,000<br>5<br>20.00                                                   | 3               | Bar Code |
| •        | 3  | RPA(JICA)-25/08/002<br>04/05/2016                                                                                                    | MH00360<br>Electrosurgical unit<br>(Diathermy), 300W                                     | 08/05/2016<br>06/05/2016<br>31/05/2017         | JMI Syringes and<br>Medical devices Ltd<br>Siemens Bangladesh<br>Ltd. | Siemens<br>SI#2016/05/001 | Japan<br>RPA(JICA)                            | 300,000<br>5<br>20.00                                                   | 2               | Bar Code |
| Show     | 10 | ▼ entries                                                                                                    |                                                                                          |                                                |                                                                       |                           |                                               | Search                                                                  | Previous        | 1 Next   |
|          | SL | Asset Details                                                                                                    |                                                                                          |                                                |                                                                       |                           |                                               | Bar Code                                                                |                 |          |
|          | 1  | Asset Tag: EQ8D00022     Asset Tag: EQ8D00022       Asset Code: MH01647       Asset Xame: X-Ray, 1000mA, digital, double detector       Model: SI-2013/07/020       Brand: Siemens       Procuring Entity: CMSD       Supplier: Aboroni Traders       Manufacturer: Siemens Bangladesh Ltd.       Date of Acceptance: 20/08/2013       Last date of Warranty 31/07/2015 |                                                                                          |                                                |                                                                       |                           |                                               |                                                                         |                 |          |
|          | 2  | Asset Tag: EQBD00023<br>Asset Code: MH01647<br>Asset Name: X-Ray, 10<br>Model: S1-2013/07/020<br>Brand: Siemens<br>Procuring Entity: CMSE<br>Supplier: Aboroni Trad<br>Manufacturer: Siemen<br>Date of Acceptance: 20<br>Last date of Warranty:                                                                                                    | 00mA. digital, double detect<br>)<br>ers<br>s Bangladesh Ltd.<br>//08/2013<br>31/07/2015 | pr                                             |                                                                       |                           |                                               |                                                                         |                 |          |

• If facility received more quantity of the same asset, the barcode will generate same number of quantity at a time sequentially one after another for example above screen has shown facility received two assets in one invoice so two barcode will be generated automatically and Asset Tag no. would be sequential.

# 3.2.8. Issue Asset to Department/Ward by Health Facility

• After barcode generated by CMSD, same as above the following screen show in the Health Facility Dashboard that XX asset Waiting for Issuing to Department/Ward:

# You have 0 Asset Waiting for Issuing to Department/Ward

| Show | Issue Asset to Department/Ward<br>Moulvibazar District Hospital<br>tow 10 • entries Search: Search: |           |            |                                            |                        |              |                       |               |                           |                     |  |
|------|----------------------------------------------------------------------------------------------------|-----------|------------|--------------------------------------------|------------------------|--------------|-----------------------|---------------|---------------------------|---------------------|--|
|      | SL                                                                                                  | Tag/Asset | Asset Code | Asset Name                                 | Unit<br>Price<br>(BDT) | Asset Status | Date of<br>Acceptance | lssue<br>Date | Manufacturer<br>Serial No | Procuring<br>Entity |  |
| ٠    | 1                                                                                                   | EQBD00004 | MH01682    | Analyzer, Chemistry, Semi-auto             | 600,000                | Functional   | 02/01/2016            | 01/08/2016    | VVTTII                    | Donor               |  |
| ٠    | 2                                                                                                   | EQBD00005 | MH01682    | Analyzer, Chemistry, Semi-auto             | 600,000                | Functional   | 02/01/2016            | 02/08/2016    | TT/YY/201                 | Donor               |  |
| ٠    | 3                                                                                                   | EQBD00006 | MH01682    | Analyzer, Chemistry, Semi-auto             | 600,000                | Functional   | 02/01/2016            | 03/08/2016    | EEFFTT                    | Donor               |  |
| ٠    | 4                                                                                                   | EQBD00016 | MH00360    | Electrosurgical unit (Diathermy),<br>300W  | 300,000                | Functional   | 08/05/2016            | 10/05/2016    | Sin#2016/05/00002         | CMSD                |  |
| ۲    | 5                                                                                                   | EQBD00022 | MH01647    | X-Ray, 1000mA, digital, double<br>detector | 520,000                | Functional   | 20/08/2013            | 11/08/2013    | SI-2013/08/025/002        | CMSD                |  |

• To issue direct received asset at health facility after code generated by CMSD, you need to

| Tag/Asset*          | input here    | Select Asset           |                |   |
|---------------------|---------------|------------------------|----------------|---|
| Asset Status*       | Not Installed | • Department*          | Administration |   |
| Location Indication | input here    | Section*               | Accounts       | • |
| Issue Date          | 23/08/2016    | Manufacturer Serial No | input here     |   |

|      | Moulvibazar District Hospital  Back [Click on table Row to select an asset]  10 • entries Search: |                                                    |                                           |                                                                       |                           |                                            |                                                                   |                                                                                               |  |  |
|------|---------------------------------------------------------------------------------------------------|----------------------------------------------------|-------------------------------------------|-----------------------------------------------------------------------|---------------------------|--------------------------------------------|-------------------------------------------------------------------|-----------------------------------------------------------------------------------------------|--|--|
| Back |                                                                                                   |                                                    |                                           |                                                                       |                           |                                            |                                                                   |                                                                                               |  |  |
| SL   | Asset Tag/<br>Code/ Name                                                                          | Date of<br>Acceptance/<br>Receipt/<br>Installation | Asset Status/<br>Last date of<br>Warranty | Supplier/<br>Manufacturer/<br>Manufacturer<br>Serial No               | Brand/ Model              | Country of<br>Origin/<br>Source of<br>Fund | Book Value/<br>Useful Life<br>(Year)/ Rate of<br>Depreciation (%) | Procuring Year/<br>Package No/<br>Contract No/<br>Lot No                                      |  |  |
| 1    | EQBD00017<br>MH00360<br>Electrosurgical<br>unit (Diathermy),<br>300W                              | 08/05/2016                                         | Not Installed<br>31/05/2017               | JMI Syringes and<br>Medical devices Ltd<br>Siemens Bangladesh<br>Ltd. | Siemens<br>SI#2016/05/001 | Japan<br>RPA(JICA)                         | 300000.00<br>5<br>20.00                                           | 2016-17<br>G-2016/2<br>CMSD/Proc-<br>15/HPNSDP/G-<br>1104(ICB)/2011-<br>2012/D-3/59           |  |  |
| 2    | EQBD00023<br>MH01647<br>X-Ray, 1000mA,<br>digital, double<br>detector                             | 20/08/2013                                         | Not Installed<br>31/07/2015               | Aboroni Traders<br>Siemens Bangladesh<br>Ltd.                         | Siemens<br>SI-2013/07/020 | China<br>RPA(GOB)                          | 520000.00<br>5<br>20.00                                           | 2013-14<br>CMSD/G-1207<br>CMSD/Proc-<br>15/HPNSDP/G-<br>1104(ICB)/2011-<br>2012/D-3/60<br>L-4 |  |  |

• The above screen shows two asset available to issue to department after code generation by CMSD. Now you have to decide which asset you need to issue in which department/section as follows:

| Back       Tag/Asset*     EQBD00017         Select Asset |      |  |  |  |  |  |  |  |  |
|----------------------------------------------------------|------|--|--|--|--|--|--|--|--|
| Tag/Asset* EQBD00017 Select Asset                        | Back |  |  |  |  |  |  |  |  |
|                                                          |      |  |  |  |  |  |  |  |  |
| Asset Status* Department* Administration                 | ¥    |  |  |  |  |  |  |  |  |
| Location Indication input here Section*                  | ¥    |  |  |  |  |  |  |  |  |
| Issue Date 16/08/2016 Manufacturer Serial No input here  |      |  |  |  |  |  |  |  |  |

• After selection of the desire asset you need to fill following fields to issue the equipment to department/section:

1) Asset Status\*: The status whether the issued asset Installed or Not installed select that from Asset status combo.

2) *Department\*:* Under which department you want to issue the equipment need to select here from Department combo.

3) *Location Indication:* If you have specific room no/floor where the equipment will issue you have to put here.

4) Section\*: Under the issuing department which section the equipment is installed need to select here from the Section combo.

5) Issue Date\*: Date of issue of the asset

6) Manufacturing Serial No: Manufacturing Serial no. need to put here.

• The following screen has shown the information after entering above mentioned fields:

| Issue Asset to Department/Ward<br>Moulvibazar District Hospital |            |   |                        |                                    |   |  |  |  |
|-----------------------------------------------------------------|------------|---|------------------------|------------------------------------|---|--|--|--|
| Tag/Asset*                                                      | EQBD00017  |   | Select Asset           |                                    |   |  |  |  |
| Asset Status*                                                   | Functional | × | Department*            | Orthopedics and Trauma Surgery     | ۲ |  |  |  |
| Location Indication                                             | Room # 001 |   | Section*               | Orthopedics and Trauma Surgery OPD | ¥ |  |  |  |
| Issue Date                                                      | 18/05/2016 |   | Manufacturer Serial No | SS/16/02/01                        |   |  |  |  |
| Submit Cancel                                                   |            |   |                        |                                    |   |  |  |  |

• After issued asset to department the list shows the Issue Asset to Department list and Health Facility Dashboard status also changed waiting list from 2 to 1 after issued:

|               | <b>Issue Asset to Department/Ward</b><br>Moulvibazar District Hospital |           |            |                                             |                        |              |                       |               |                           |                     |
|---------------|------------------------------------------------------------------------|-----------|------------|---------------------------------------------|------------------------|--------------|-----------------------|---------------|---------------------------|---------------------|
| + Add New 🚔 🔀 |                                                                        |           |            |                                             |                        |              |                       |               |                           |                     |
|               | SL                                                                     | Tag/Asset | Asset Code | Asset Name                                  | Unit<br>Price<br>(BDT) | Asset Status | Date of<br>Acceptance | issue<br>Date | Manufacturer<br>Serial No | Procuring<br>Entity |
| •             | 1                                                                      | EQBD00004 | MH01682    | Analyzer, Chemistry, Semi-auto              | 600,000                | Functional   | 02/01/2016            | 01/08/2016    | VVTTII                    | Donor               |
| •             | 2                                                                      | EQBD00005 | MH01682    | Analyzer, Chemistry, Semi-auto              | 600,000                | Functional   | 02/01/2016            | 02/08/2016    | TT/YY/201                 | Donor               |
| •             | 3                                                                      | EQBD00006 | MH01682    | Analyzer, Chemistry, Semi-auto              | 600,000                | Functional   | 02/01/2016            | 03/08/2016    | EEFFTT                    | Donor               |
| •             | 4                                                                      | EQBD00016 | MH00360    | Electrosurgical unit (Diathermy),<br>300W   | 300,000                | Functional   | 08/05/2016            | 10/05/2016    | Sin#2016/05/00002         | CMSD                |
| •             | 5                                                                      | EQBD00017 | MH00360    | Electrosurgical unit (Diathermy),<br>300W   | 300,000                | Functional   | 08/05/2016            | 18/05/2016    | SS/16/02/01               | CMSD                |
| <b></b>       | 6                                                                      | EQBD00022 | MH01647    | X Ray, 1998mite digital, double<br>detector | 520,000                | Fanctional   | 20/00/2013            | 11/00/2013    | 51 2019/00/025/002        | emso                |

Direct Receive at Facility (Self procurement, donation & direct) You have 0 Asset Waiting for Issuing to Department/Ward

• After issued asset to department you have to print the Barcode and tag it into the equipment. The following screen shows printable view of barcode with newly added additional information of Facility, Department, Section and Manufacturing Serial No:

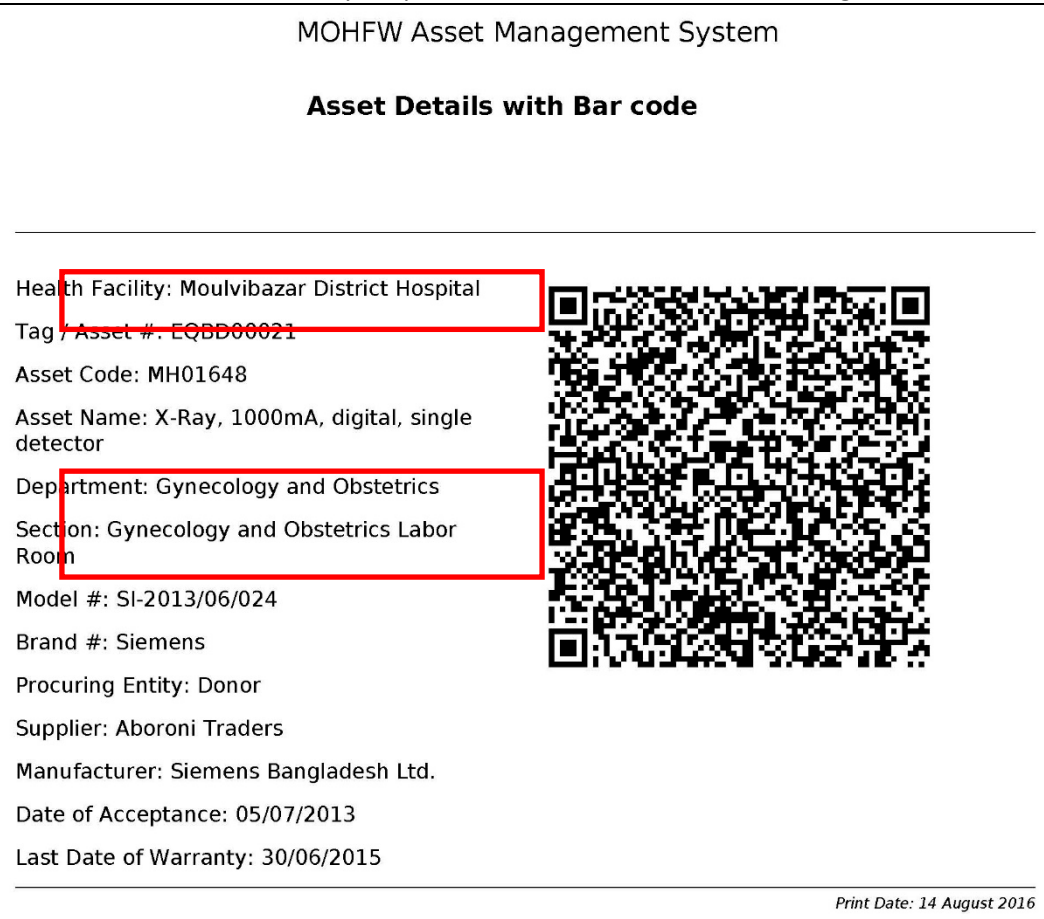

#### **3.3. QR Code Sticker Print**

Under Admin Entry/Edit menu there is report titled 'QR Code Sticker', which allows to print • stickers, available to Facility Manager. There are two templates for sticker printing - single QR Code per page and 8 sticker in a single page.

| He<br>De<br>Sel<br>Fro | alth Faci<br>partmen<br>ect Tag/.<br>om the b | ility<br>nt<br>Asset<br>unch of stickers | All<br>All<br>from | 80 160 320 640         | • • • • • • • • • • • • • • • • • • • | Unit                               | AII                        | T STICKER                     | ×                       |
|------------------------|-----------------------------------------------|------------------------------------------|--------------------|------------------------|---------------------------------------|------------------------------------|----------------------------|-------------------------------|-------------------------|
| Show                   | 10                                            | • entries                                |                    |                        |                                       |                                    |                            | Search:                       |                         |
|                        | SL 🔶                                          | Tag/Asset 🌲                              | Asset<br>Code      | Asset Name 🗍           | Present Status                        | Date of<br>Acceptance <sup>♦</sup> | Department,<br>Unit        | Last Date<br>of 🔶<br>Warranty | Action                  |
| Fac                    | lity : Jher                                   | naidah District Ho                       | spital             |                        |                                       |                                    |                            |                               |                         |
| •                      | 1                                             | EQBD00669                                | MH00343            | ECG Machine, 6 Channel | Functional                            | 10/03/2014                         | Medicine ,<br>Medicine OPD | 10/03/2016                    | Download Single Sticker |
| •                      | 2                                             | EQBD00671                                | MH01607            | Ventilator, ICU, Adult | Functional                            | 18/03/2014                         | OT Complex,<br>General OT  | 18/03/2017                    | Download Single Sticker |

• To print single QR Code Sticker you need to go individual asset row and click on Download Single Sticker button.

After pressing the "Download Single Sticker" button the following screen will appear: •

| EQBD00669_20180123055040.pdf | 1 / 1 | Ć 🛨 🖶 |
|------------------------------|-------|-------|
|                              |       |       |
|                              |       | •     |
|                              |       | +     |

You can also print at a time multiple QR Code Stickers by selecting any of the following • numbers:

| Select Tag/Asset           | Select Tag/Asset from |       |      |     | to   |                                      |
|----------------------------|-----------------------|-------|------|-----|------|--------------------------------------|
| From the bunch of stickers |                       | 80    | 160  | 320 | 640  | PRINT STICKER                        |
| After pressing the         | PR                    | INT S | тіск | ER  | butt | on the following screen will appear: |

User Guide for Asset Registry of Asset management System

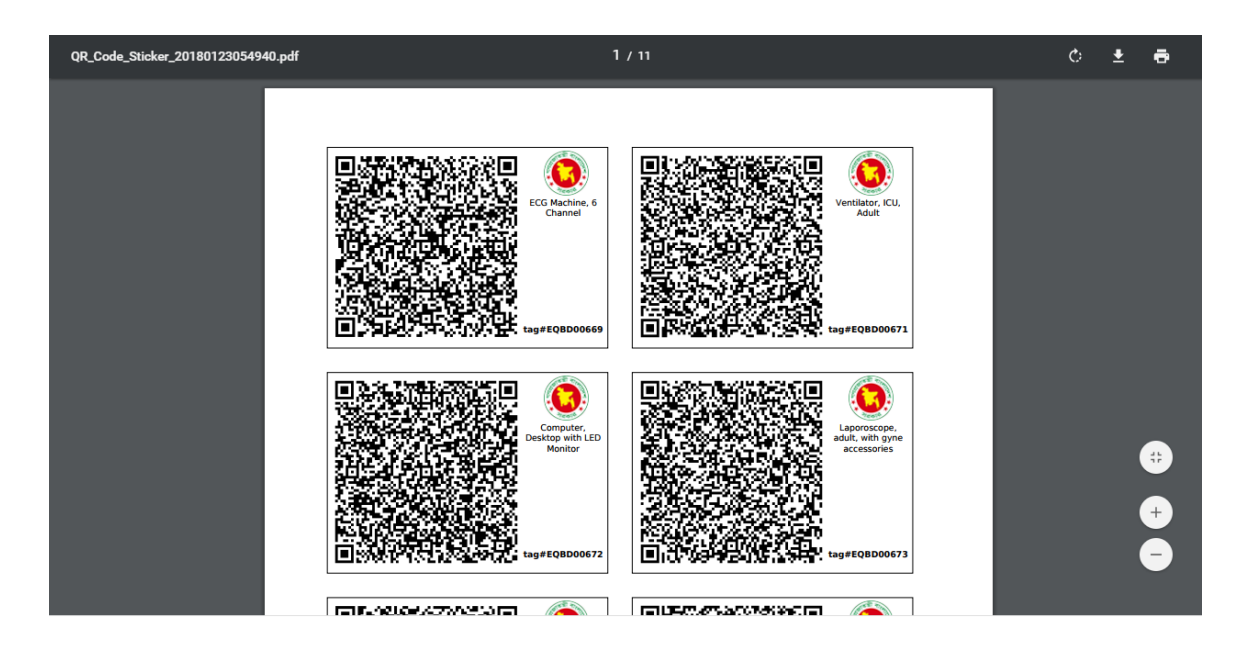

• Single page view of 8 Sticker print shown below:

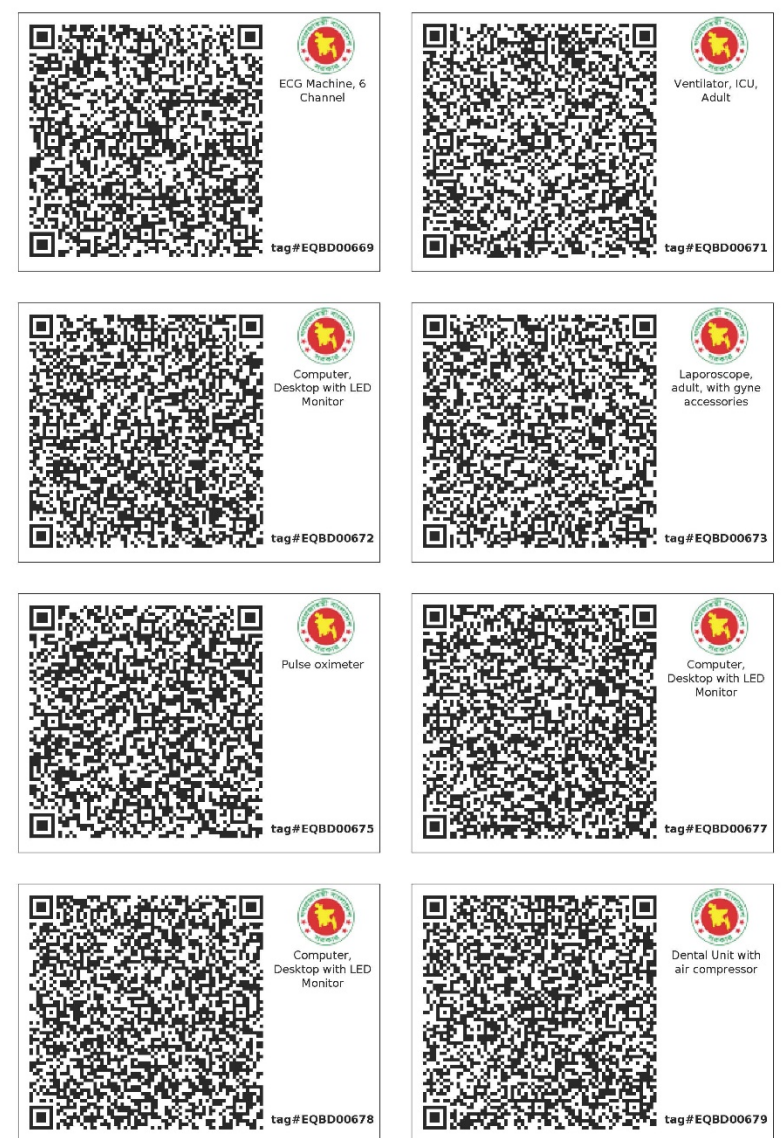

#### **3.4. National Dashboard**

• After logged on you will also see above mentioned menus, the second menu is **National Dashboard** menu from where you will find MOHFW Asset and Maintenance status of all health facilities at a glance.

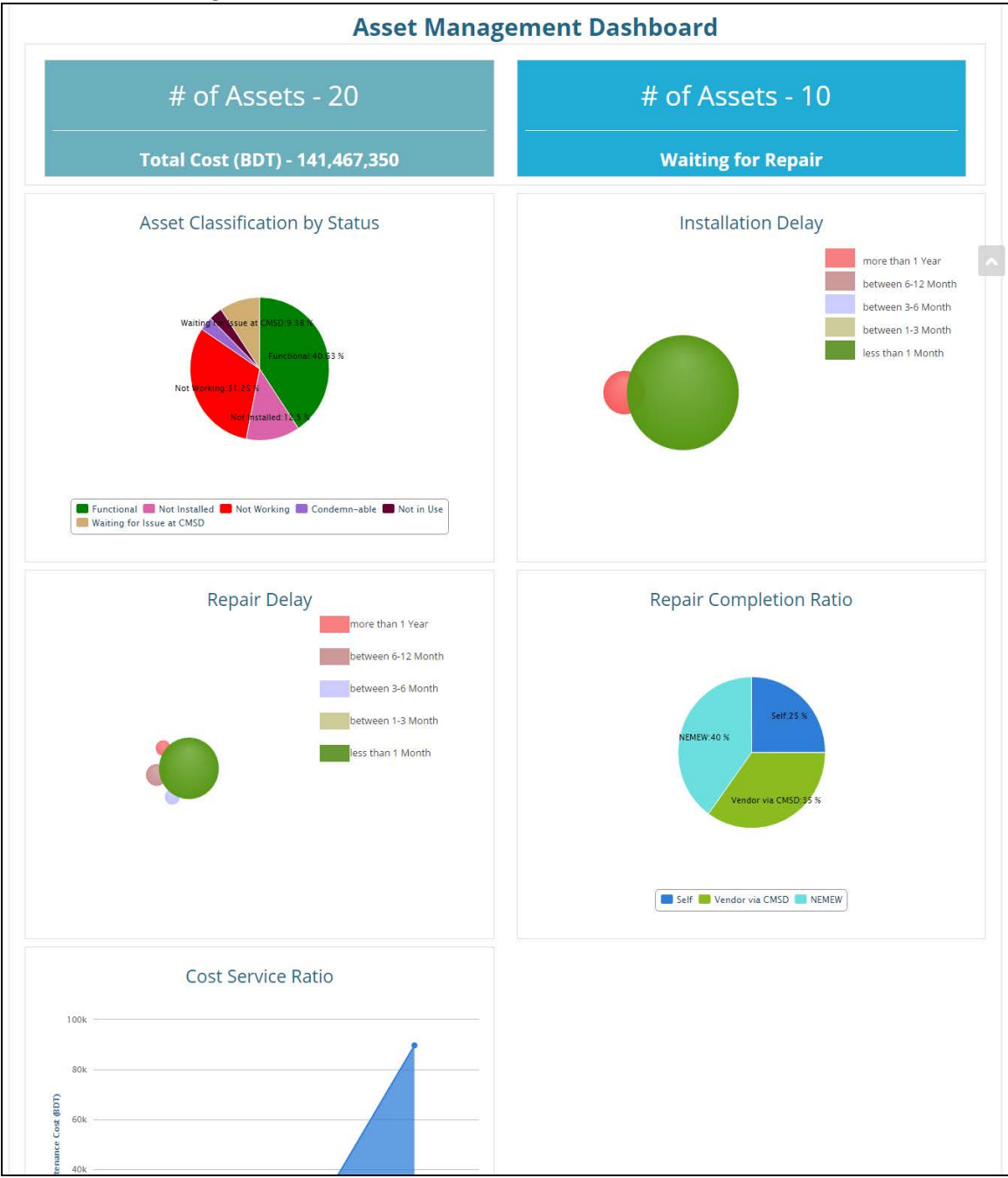

# 4. Data Entry by CMSD in AMS

### 4.1. How to Login as CMSD User

After putting CMSD User id and Password in the following screen you can log in the CMSD • Dashboard:

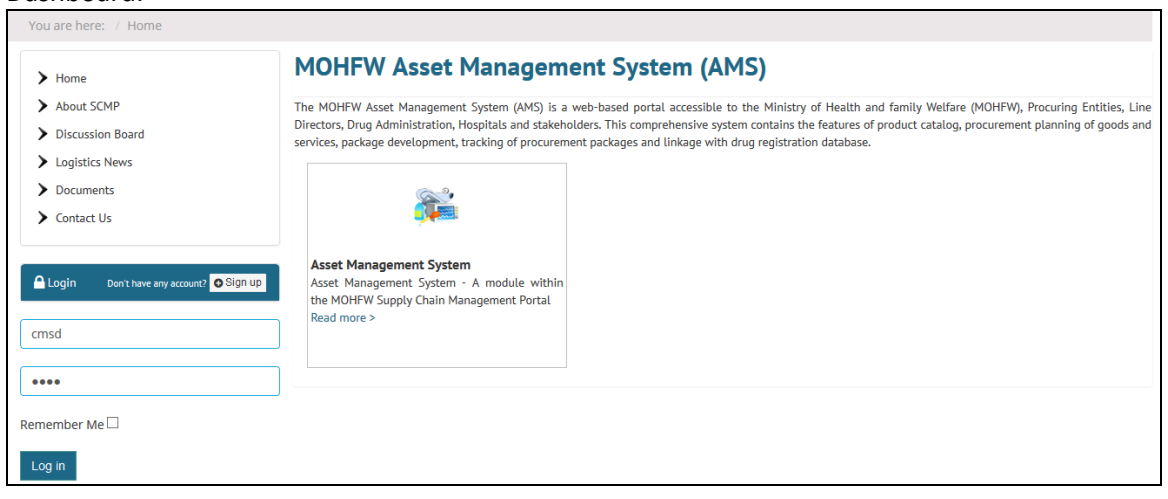

After logged on CMSD user need to click on

button from the following

screen:

| You are here: / Home                                         |                                                                                                    |
|--------------------------------------------------------------|----------------------------------------------------------------------------------------------------|
| > Home                                                       | MOHFW Asset Management System (AMS)                                                                                                    |
| > About SCMP                                                 | The MOHFW Asset Management System (AMS) is a web-based portal accessible to the Ministry of Health and family Welfare (MOHFW), Procuring Entities, Line                                                                                                    |
| > Discussion Board                                           | Directors, Drug Administration, Hospitals and stakeholders. This comprehensive system contains the features or product catalog, procurement planning or goods and services, package development, tracking of procurement packages and linkage with drug registration database. |
| Logistics News                                               |                                                                                                    |
| > Documents                                                  |                                                                                                    |
| Contact Us                                                   |                                                                                                    |
| Ні MSD User, Last Visit: 2016-08-11 4:02:45<br>рл<br>L g out | Asset Management System<br>Asset Management System - A module within<br>the MOHFW Supply Chain Management Portal<br>Read more >                                                                                                    |
|                                                              | GO                                                                                                    |

- From the left side of the above screen you will be seen your logged on as CMSD user name. •
- After pressing "GO" button from the above screen you will find the following landing page • and CMSD Dashboard screen:

|                 | Ministry of Health & Family Welfare<br>MOHFW Supply Chain<br>Management Portal                                                                                                    |                                                                                                    |  |  |  |  |  |  |  |  |  |
|-----------------|----------------------------------------------------------------------------------------------------|----------------------------------------------------------------------------------------------------|--|--|--|--|--|--|--|--|--|
| ADMI            | DASHBOARD HEALTH FACILITY DASHBOARD NEMEW DASHBOARD NATION                                                                                                    | IAL DASHBOARD ASSET REPORTS MAINTENANCE REPORTS                                                                                                    |  |  |  |  |  |  |  |  |  |
| You are here: / | You are here: / Home / CMSD Dashboard                                                                                                    |                                                                                                    |  |  |  |  |  |  |  |  |  |
|                 | Hi Nita Barman, Last Visit: 2018-03-14 9:16:05 am Log out                                                                                                    |                                                                                                    |  |  |  |  |  |  |  |  |  |
|                 | Receive Invoice at CMSD<br>Go to Receive Invoice at CMSD                                                                                                    | 9 Assets Waiting for QR Code Generation<br>Asset of 0 Invoice   9 Existing Assets                                                                                                    |  |  |  |  |  |  |  |  |  |
|                 | 0 Assets Waiting for Issue to Health Facility<br>Go to Issue Asset to Health Facility                                                                                                    | You have 2 Repair Request<br>0 Assigned to vendor   2 Waiting for action                                                                                                    |  |  |  |  |  |  |  |  |  |
|                 |                                                                                                    |                                                                                                    |  |  |  |  |  |  |  |  |  |
|                 | The SIAPS Forgettine is a series of the siaps of the siaps provide the information provide provide the information provide provide the views of provide the views of provide the | funded by the U.S. Agency for International Development (USAID) under<br>AID-OAA-A-11-00011 and implemented by Management Sciences for Health.<br>Bed on this web site is not efficial U.S. Government information and does not<br>continues of the U.S. Agency for International Development or the U.S. Government. |  |  |  |  |  |  |  |  |  |

#### 4.2. CMSD Dashboard

• From the menu bar first menu is CMSD Dashboard as you need to click on "CMSD Dashboard" sub-menu.

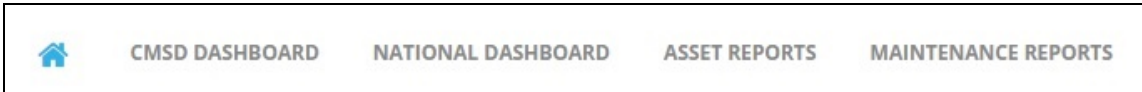

• After clicking the menu you will find the following dashboard showing 6 (six) blocks of CMSD activities has already performed and need to be performed -

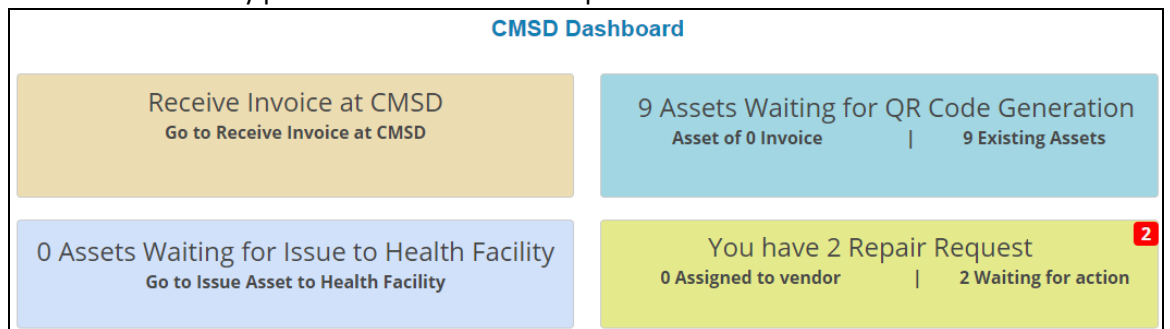

# 4.2.1. How to give data entry by CMSD User at CMSD Dashboard

• As per above mentioned CMSD Dashboard you see that CMSD have to perform following mention 6 (six) activities:

1) Record keeping of Asset Received at CMSD

2) Barcode generation of Assets Received at CMSD

- 3) Barcode generation of Assets which Direct Received at Facility
- 4) Barcode generation of Existing Assets of Facility
- 5) Issue Asset to Facility
- 6) Assign Vendor for Maintenance of Assets

# 4.2.2. Receive Invoice at CMSD

| Го     | give           | entry               | on                 | Receiv                  | 'e        | Invoice                | e a                        | at C                           | MSD                      | уо                 | u                     | have               | to       | click       | on          |
|--------|----------------|---------------------|--------------------|-------------------------|-----------|------------------------|----------------------------|--------------------------------|--------------------------|--------------------|-----------------------|--------------------|----------|-------------|-------------|
|        |                | Receive<br>Go to Re | INVOi<br>ceive Inv | ce at CN<br>voice at CM | ISD<br>sd |                        |                            |                                |                          |                    |                       |                    |          |             |             |
|        |                |                     |                    |                         |           |                        |                            | buttor                         | n and                    | follo              | wing                  | scree              | en wil   | l arrive    | :           |
|        |                |                     |                    |                         |           | Receiv                 | e Invo                     | ice at CM                      | ISD                      |                    |                       |                    |          |             |             |
| Show   | 10 <b>•</b> ei | ntries              |                    |                         |           |                        |                            |                                |                          |                    |                       |                    | s        | + Add Recei | ve Invoice  |
|        | SL             | Receive Invoice No  | Re<br>Da           | ceive Invoice<br>te     | Year      |                        | Contra                     | ict No                         |                          | Pa                 | ickage No             | L                  | ot No    |             | Action      |
|        | 1              | CMSD#001            | 02/0               | 09/2015                 | 2016-17   |                        | CMSD/Pr<br>72/HPNS<br>1/56 | roc-<br>5DP/G1101(ICE          | 3)2011-2012              | G-1                | 023                   | L-1                |          |             | Edit Delete |
|        | 2              | CMSD#001            | 02/0               | 09/2015                 | 2016-17   |                        | CMSD/Pr<br>72/HPNS<br>1/56 | roc-<br>SDP/G1101(ICE          | 3)2011-2012              | G-1                | 023                   | L-1                |          | 1           | Edit Delete |
|        | 3              | CMSD-2016/002       | 01/0               | 07/2015                 | 2016-17   |                        | CMSD/Pr<br>72/HPNS<br>1/09 | roc-<br>5DP/G1101(ICE          | 3)2011-2012              | G-1                | 022                   | L-1                |          | 1           | Edit Delete |
|        | 4              | CMSD/2016/20001     | 01/0               | 04/2016                 | 2016-17   |                        | CMSD/Pr<br>1176/ICE        | roc-66/HPNSD<br>3/2011-2012/ [ | P/G-<br>D-2/15           | G-2                | 011                   |                    |          | 1           | Edit Delete |
| Showin | ng 1 to 4 of 4 | 1 entries           |                    |                         |           |                        |                            |                                |                          |                    |                       |                    |          | Previo      | ous 1 I     |
|        |                |                     |                    |                         |           |                        |                            |                                |                          |                    |                       |                    |          | + Add Rece  | ive Item 🍦  |
| Show   | 10 <b>•</b> ei | ntries              |                    |                         |           |                        |                            |                                |                          |                    |                       |                    | S        | Search:     |             |
| SL     | Asset          | Code Asset Nam      | ie                 | Receive                 | d Qty     | Unit<br>Price<br>(BDT) | Useful<br>Life<br>(Year)   | Rate<br>Depreciat              | e of Da<br>ion Ac<br>(%) | ite of<br>ceptance | Last D<br>of<br>Warra | ate<br>Asse<br>nty | et Brand | Asset Model | # Actie     |
| •      |                |                     |                    |                         |           | N                      | o data ava                 | ailable in table               |                          |                    |                       |                    |          |             |             |
| Showin | ng 0 to 0 of ( | ) entries           |                    |                         |           | N                      | o Gata dVa                 | mable in table                 |                          |                    |                       |                    |          |             |             |

 To give entry Receive Invoice waiting for receive at CMSD click on button which procured by CMSD. The entry will be given as follows:

+ Add Receive Invoice

| Back                                  |      |              |            | Receive              |                                  | Le at Civi                     | 150                            |                       |                             |                                      |            |  |
|---------------------------------------|------|--------------|------------|----------------------|----------------------------------|--------------------------------|--------------------------------|-----------------------|-----------------------------|--------------------------------------|------------|--|
| Receive Invoice No                    | JMIZ | 2016/04/0012 |            |                      | P                                | Package No <sup>4</sup>        | 0                              | G-1120                |                             |                                      |            |  |
| Receive Invoice Dat                   | 08/0 | 4/2016       |            |                      | Contract No DGFP/L&S-2/2011-12/6 |                                |                                |                       |                             | 34/608                               |            |  |
| Year*                                 | 2016 | i-17         |            |                      | • L                              | Lot No                         |                                | L-1                   |                             |                                      |            |  |
|                                       |      |              |            |                      |                                  |                                |                                |                       |                             |                                      |            |  |
| Remarks                               | inpu | t nere       |            |                      |                                  |                                |                                |                       |                             |                                      |            |  |
| Remarks                               | inpu | t nere       |            |                      |                                  | 31                             |                                |                       |                             |                                      |            |  |
| Remarks                               | inpu | t nere       |            | Subm                 | t Cance                          | el                             |                                |                       |                             |                                      |            |  |
| Remarks                               | inpu | t nere       |            | Subm                 | t Cance                          | el                             |                                |                       |                             | + Add Rece                           | ive Item 🔒 |  |
| Remarks                               | inpu | t nere       |            | Subm                 | t Cance                          | el                             |                                |                       |                             | + Add Rece<br>Search:                | ive Item   |  |
| Remarks<br>w 10 + entries<br>5L Asset | inpu | ne           | Received C | Subm<br>Qty (B<br>(B | t Cance                          | el<br>Useful<br>Life<br>(Year) | Rate of<br>Depreciation<br>(%) | Date of<br>Acceptance | Last Date<br>of<br>Warranty | + Add Rece<br>Search:<br>Asset Brand | ive Item   |  |

- Enter the following fields as shown in the above screen -
  - 1) Receive Invoice No: Receive Invoice no of the asset
  - 2) Receive Invoice Date: Receive invoice date
  - 3) Package No\*: Package no of the procured asset
  - 4) Year\*: Year of procurement of the asset
  - 5) Contact No: Contract no of procured asset

# *6) Lot No:* Lot no if asset issue splitting in Lots*7) Remarks*: Write any special instruction if any.

|                   |            |                          | -                           |                                      |    |
|-------------------|------------|--------------------------|-----------------------------|--------------------------------------|----|
| Received Qty*     |            | 2                        | Unit Price (BDT)*           |                                      | 0  |
| Asset Brand*      | GEC        |                          | Useful Life (Year)*         |                                      | 5  |
| Asset Model #*    | GEC-2016   |                          | Rate of Depreciation (%)*   |                                      | 20 |
| Procuring Entity* | CMSD       | •                        | Supplier*                   | JMI Syringes and Medical devices Ltd | ٠  |
| Source of Fund    | RPA(GOB)   |                          | Manufacturer*               | General Meditech Inc. China          |    |
| Country of Origin | China      | •                        | Date of Provisional Receipt | 08/04/2016                           |    |
| Salvage Value     |            | inp <mark>ut here</mark> | Date of Acceptance *        | 11/04/2016                           |    |
| Remarks           | input here |                          | Last Date of Warranty*      | 30/04/2017                           |    |
|                   |            | 4                        |                             |                                      |    |

• After filling the above fields the screen look like as follows:

| Receive Invoice No   | JMI/2016/04/0012 | Package No* | G-1120                      |
|----------------------|------------------|-------------|-----------------------------|
| Receive Invoice Date | 08/04/2016       | Contract No | DGFP/L&S-2/2011-12/6734/608 |
| Year*                | 2016-17          | • Lot No    | L-1                         |
| Remarks              | input here       |             |                             |
|                      |                  | h           |                             |

+ Add Receive Item

to select

#### After entering Receive Invoice Header you need to click on asset from Asset Catalog, Received Quantity and other information as follows:

| Asset Code*         | input here As   | set Name*                      | input here                          |             | Se                  | lect Asset           |        |
|---------------------|-----------------|--------------------------------|-------------------------------------|-------------|---------------------|----------------------|--------|
| Received Qty*       |                 | input here                     | Unit Price (BDT)*                   |             |                     | input                | here   |
| Asset Brand*        | input here      |                                | Useful Life (Year)*                 |             |                     | input                | here   |
| Asset Model #*      | input here      |                                | Rate of Depreciation (%)            | )*          |                     | input                | here   |
| Procuring Entity*   | CMSD            | ¥                              | Supplier*                           | select here |                     |                      | ¥      |
| Source of Fund      | select here     | •                              | Manufacturer*                       | select here |                     |                      | ٠      |
| Country of Origin   | select here     | ¥                              | Date of Provisional<br>Receipt      | input here  |                     |                      |        |
| Salvage Value       |                 | input here                     | Date of Acceptance *                | input here  |                     |                      |        |
| Remarks             | input here      |                                | Last Date of Warranty*              | input here  |                     |                      |        |
|                     |                 |                                |                                     |             |                     |                      |        |
|                     |                 | Submit                         | Cancel                              |             |                     |                      |        |
|                     |                 |                                |                                     |             |                     |                      |        |
|                     |                 |                                |                                     |             | <b>+</b> Ad         | ld Receive It        | em 🚔 🔀 |
| Show 10 • entries   |                 |                                |                                     |             | Search:             |                      |        |
| SL Asset Asset Name | Received<br>Qty | Unit<br>Price Date of<br>(BDT) | ince Last Date<br>of Su<br>Warranty | upplier     | Procuring<br>Entity | Source<br>of<br>Fund | Action |
| •                   |                 | No data av                     | ailable in table                    |             |                     |                      |        |

1) Asset Code\* & 2) Asset Name\*: Automatically arrived after your select asset from

| Select Asset | asset combo. |             |            |              |
|--------------|--------------|-------------|------------|--------------|
| Asset Code*  | input here   | Asset Name* | input here | Select Asset |

3) Received Qty\*: Quantity of asset received

- 4) Unit Price\*: Unit price of procured asset
- 5) Asset Brand\*: Brand name of the procured asset
- 6) Asset Model #\*: Model of the asset

7) *Useful Life* and 8) *Date of Depreciation:* These two fields arrived automatically based on selection of Asset group. Presently there are two Group of Assets 1) Office Equipment & 2) Medical Equipment in the system and there Useful Life and Rate of Depreciation of these two groups have been set for 5 Years and 20% and 10 Years and 10% respectively.

*9) Procuring Entity\*:* There are three types of Procuring Entity - i) CMSD, ii) Donor & iii) Self. Out of those you need to select one based on your requirement.

*10) Source of Fund:* Under which fund to procure the asset need to put here from the prelisted combo.

11) Salvage Value: Put salvage/scrap value if the valuation can assess in advance.

12) Suppliers\*: It's a prelisted suppliers list you need to select one from the list.

13) Manufacturer\*: It's also a prelisted list need to select one name.

14) Date of Provisional Receipt & 15) Date of Acceptance\*: Actual date of receipt of the equipment and after completing survey the date of acceptance need to put here.
16) Last Date of Warranty\*: Based on this date Maintenance ticket will be automatically generated and whether go to CMSD or NEMEW.

17) Remarks: If any

• After entering all information you need to press button to save the asset and the following screen will arrive:

|                   |               |                                |                         | Rece         | eive Inv                | oice at C                    | MSD                            |                       |                             |            |                     |
|-------------------|---------------|--------------------------------|-------------------------|--------------|-------------------------|------------------------------|--------------------------------|-----------------------|-----------------------------|------------|---------------------|
|                   |               |                                |                         |              |                         |                              |                                |                       |                             | + Add      | Receive Invoice 🚊 🛚 |
| Show 10 •         | entries       |                                |                         |              |                         |                              |                                |                       |                             | Search:    |                     |
| SL                | Receive Invo  | bice No                        | Receive Invoice<br>Date | Year         | Cont                    | ract No                      |                                | Package No            | Lot No                      |            | Action              |
| 1                 | CMSD#001      |                                | 02/09/2015              | 2016-17      | CMSD/<br>72/HPI<br>1/56 | /Proc-<br>NSDP/G1101(I       | CB)2011-2012/D-                | G-1023                | L-1                         |            | Edit Delete         |
| 2                 | CMSD#001      |                                | 02/09/2015              | 2016-17      | CMSD/<br>72/HPI<br>1/56 | /Proc-<br>NSDP/G1101(I       | CB)2011-2012/D-                | G-1023                | L-1                         |            | Edit Delete         |
| 3                 | CMSD-2016/00  | 02                             | 01/07/2015              | 2016-17      | CMSD/<br>72/HPI<br>1/09 | /Proc-<br>NSDP/G1101(I       | CB)2011-2012/D-                | G-1022                | L-1                         |            | Edit Delete         |
| 4                 | CMSD/2016/20  | 0001                           | 01/04/2016              | 2016-17      | CMSD/<br>1176/I         | /Proc-66/HPN<br>CB/2011-2012 | SDP/G-<br>/ D-2/15             | G-2011                |                             |            | Edit Delete         |
| 5                 | JMI/2016/04/0 | 012                            | 08/04/2016              | 2016-17      | DGFP/                   | L&S-2/2011-1:                | 2/6734/608                     | G-1120                | L-1                         |            | Edit Delete         |
| Showing 1 to 5 of | f 5 entries   |                                |                         |              |                         |                              |                                |                       |                             |            | Previous 1 Next     |
|                   |               |                                |                         |              |                         |                              |                                |                       |                             | 🕂 Add      | Receive Item  🚔 🗵   |
| Show 10 +         | entries       |                                |                         |              |                         |                              |                                |                       |                             | Search:    |                     |
| SL                | Asset Code    | Asset Name                     | 2                       | Received Qty | Unit<br>Price<br>(BDT)  | Useful<br>Life<br>(Year)     | Rate of<br>Depreciation<br>(%) | Date of<br>Acceptance | Last Date<br>of<br>Warranty | Asset Bran | d Action            |
| • 1               | MH00042       | Anesthesia M<br>ventilator, Yo | achine, with<br>lk 2+2  | 2            | 0                       | 5                            | 20                             | 11/04/2016            | 30/04/2017                  | GEC        | Edit Delete         |
| Showing 1 to 1 of | f 1 entries   |                                |                         |              |                         |                              |                                |                       |                             |            | Previous 1 Next     |

# 4.2.3. Code Generation-Received at CMSD

Generate Code • To generate barcode you need to click on button as follows:

| 9 4          | JMI/2016/04/0012<br>08/04/2016 | MH00042<br>Anesthesia Machine, with<br>ventilator, Yolk 2+2 | 11/04/2016<br>08/04/2016<br>30/04/2017 | JMI Syringes and<br>Medical devices Ltd<br>General Meditech Inc.<br>China | GEC<br>GEC-2016 | China<br>RPA(GOB) | 0.00<br>5<br>20.00 | 2 Generate Code |
|--------------|--------------------------------|-------------------------------------------------------------|----------------------------------------|---------------------------------------------------------------------------|-----------------|-------------------|--------------------|-----------------|
| howing 1 to  | 4 of 4 entries                 |                                                             |                                        |                                                                           |                 |                   |                    | Previous 1 Next |
| how 10       | ▼ entries                      |                                                             |                                        |                                                                           |                 |                   | Search:            | â               |
| SL           | Asset Details                  |                                                             |                                        |                                                                           |                 |                   | Bar Code           |                 |
|              |                                |                                                             |                                        | No data available in ta                                                   | ole             |                   |                    |                 |
| Showing 0 to | 0 of 0 entries                 |                                                             |                                        |                                                                           |                 |                   |                    | Previous Next   |
|              |                                |                                                             |                                        |                                                                           |                 |                   |                    |                 |

Generate Code button as shown in the following screen two barcode

After clicking the will be generated:

•

|      |           |                                                                                                    |                                                                                                    | Code 0                                         | Generation-Receiv                                                         | ed at CMSD           |                                            |                                                                      |                 |               |
|------|-----------|----------------------------------------------------------------------------------------------------|----------------------------------------------------------------------------------------------------|------------------------------------------------|---------------------------------------------------------------------------|----------------------|--------------------------------------------|----------------------------------------------------------------------|-----------------|---------------|
| Show | 10 •      | entries                                                                                                    |                                                                                                    |                                                |                                                                           |                      |                                            |                                                                      | Search:         | â X           |
|      | SL        | Receive Invoice<br>No/Receive<br>Invoice Date                                                                                                    | Asset Code/<br>Name                                                                                           | Date of<br>Acceptance/<br>Receipt/<br>Warrenty | Supplier/<br>Manufacturer/<br>Manufacturer Serial<br>No                   | Brand/<br>Model      | Country of<br>Origin/<br>Source of<br>Fund | Book Value/<br>Useful Life<br>(Year)/ Rate of<br>Depreciation<br>(%) | Received<br>Qty | Action        |
| •    | 1         | CMSD#001<br>02/09/2015                                                                                                    | MH01647<br>X-Ray, 1000mA, digital,<br>double detector                                                         | 10/09/2015<br>03/09/2015<br>31/08/2017         | Siemens Bangladesh<br>Ltd.<br>Siemens Bangladesh<br>Ltd.                  | Siemens<br>SI#001/09 | China<br>RPA(GOB)                          | 250000.00<br>5<br>20.00                                              | 5               | Bar Code      |
| •    | 2         | CMSD-2016/002<br>01/07/2015                                                                                                    | MH01647<br>X-Ray, 1000mA, digital,<br>double detector                                                         | 05/08/2015<br>01/08/2015<br>30/06/2017         | Siemens Bangladesh<br>Ltd.<br>Siemens Bangladesh<br>Ltd.                  | Siemens<br>SI#001    | China<br>RPA(GOB)                          | 250000.00<br>5<br>20.00                                              | 2               | Generate Code |
| 0    | 3         | CMSD/2016/20001<br>01/04/2016                                                                                                    | MH01698<br>X-Ray Machine- C-Arm                                                                               | 10/04/2016<br>06/04/2016<br>31/03/2017         | M/s. Mithun Medical<br>Hall<br>General Electrics                          | GE<br>GE#2016/001    | Switzerland<br>RPA(GOB)                    | 4500000.00<br>5<br>20.00                                             | 2               | Bar Code      |
| 0    | 4         | JMI/2016/04/0012<br>08/04/2016                                                                                                    | MH00042<br>Anesthesia Machine, with<br>ventilator, Yolk 2+2                                                   | 11/04/2016<br>08/04/2016<br>30/04/2017         | JMI Syringes and<br>Medical devices Ltd<br>General Meditech Inc.<br>China | GEC<br>GEC-2016      | China<br>RPA(GOB)                          | 0.00<br>5<br>20.00                                                   | 2               | Bar Code      |
| Show | ng 1 to 4 | of 4 entries                                                                                                    |                                                                                                    |                                                |                                                                           |                      |                                            |                                                                      | Previ           | ous 1 Next    |
| Show | 10 •      | entries                                                                                                    |                                                                                                    |                                                |                                                                           |                      |                                            |                                                                      | Search:         | Â             |
|      | SL        | Asset Details                                                                                                    |                                                                                                    |                                                |                                                                           |                      |                                            | Bar Code                                                             | ,               |               |
|      | 1         | Asset Tag: EQBD00018<br>Asset Code: MH00042<br>Asset Name: Anesthesia<br>Model: GEC-2016<br>Brand: GEC<br>Procuring Entity: CMSD<br>Supplier: JMI Syringes a<br>Manufacturer: General<br>Date of Acceptance: 11<br>Last date of Warranty: 5 | a Machine, with ventilator, Yolk .<br>nd Medical devices Ltd<br>Meditech Inc. China<br>(04/2016<br>80/04/2017 | 2+2                                            |                                                                           |                      |                                            |                                                                      |                 |               |
|      | 2         | Asset Tag: EQBD00019<br>Asset Code: MH00042<br>Asset Name: Anesthesia<br>Model: GEC-2016<br>Brand: GEC<br>Procuring Entity: CMSD<br>Supplier: JMI Syringes a<br>Manufacturer: General<br>Date of Acceptance: 11<br>Last date of Warranty: E | a Machine, with ventilator, Yolk.<br>nd Medical devices Ltd<br>Meditech Inc. China<br>04/2016<br>09/04/2017   | 2+2                                            |                                                                           |                      |                                            |                                                                      |                 |               |

The print view of the barcode is look like as follows: •

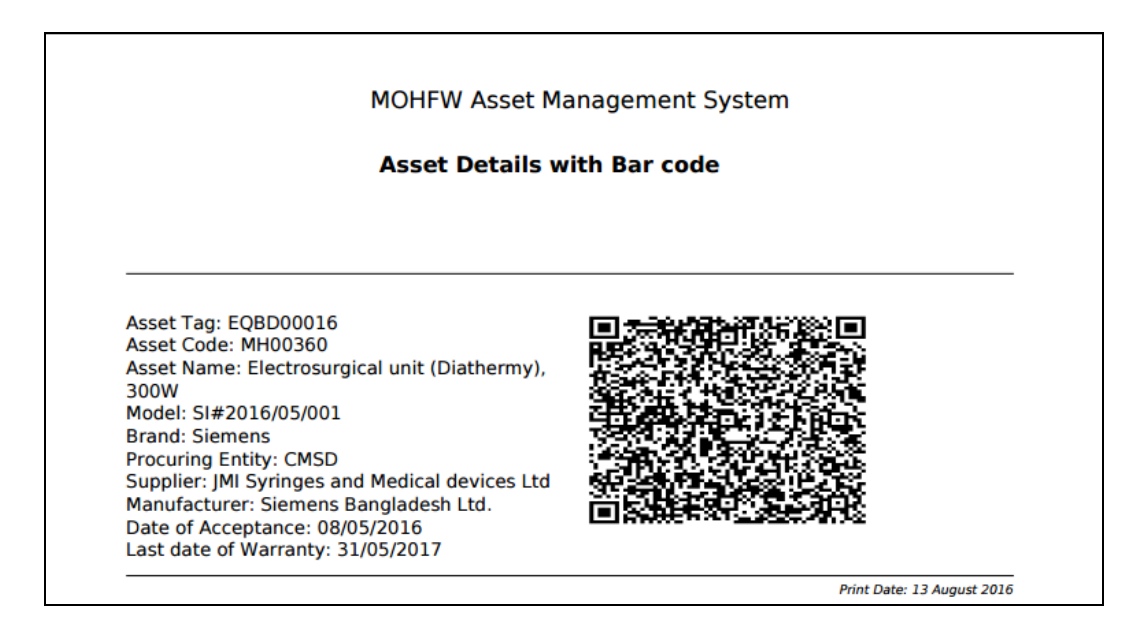

# 4.2.4. Code Generation-Received at Facility

- After entering the receive invoice you need to generate barcode and the system automatically send the file to CMSD to generate barcode.
- After saving the receive invoice a pop-up message box as follows will be displayed in CMSD that XX no of direct receive asset waiting for code generation.

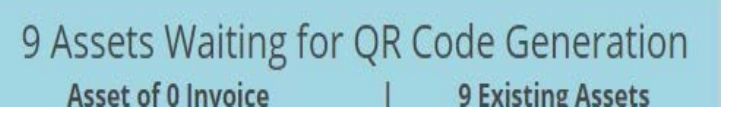

• The CMSD Dashboard shows the status of available Receive Invoice Waiting for Barcode Generation - Receive at CMSD. After clicking the above Dashboard button the following screen will arrive:

|      |      |                                                     |                                                      | Code Ge                                        | eneration-Receiv                                                      | ed at Facility            | /                                             |                                                                         |                 |               |
|------|------|-----------------------------------------------------|------------------------------------------------------|------------------------------------------------|-----------------------------------------------------------------------|---------------------------|-----------------------------------------------|-------------------------------------------------------------------------|-----------------|---------------|
| Sho  | w 10 | v entries                                           |                                                      |                                                |                                                                       |                           |                                               | Searc                                                                   | ch:             | ۵             |
| 3110 | SL   | Receive<br>Invoice<br>No/Receive<br>Invoice<br>Date | Asset Code/<br>Name                                  | Date of<br>Acceptance/<br>Receipt/<br>Warrenty | Supplier/<br>Manufacturer/<br>Manufacturer<br>Serial<br>No            | Brand/<br>Model           | Country<br>of<br>Origin/<br>Source<br>of Fund | Book Value/<br>Useful Life<br>(Year)/ Rate<br>of<br>Depreciation<br>(%) | Received<br>Qty | Action        |
| •    | ) 1  | JICA/2016/001<br>01/01/2016                         | MH01682<br>Analyzer, Chemistry,<br>Semi-auto         | 02/01/2016<br>07/01/2016<br>03/01/2018         | Aboroni Traders<br>General Electrics                                  | GE<br>GE-2016/21          |                                               | 600000.00<br>5<br>20.00                                                 | 3               | Bar Code      |
| •    | 2    | RPA(JICA)-<br>25/08/002<br>04/05/2016               | MH00360<br>Electrosurgical unit<br>(Diathermy), 300W | 08/05/2016<br>06/05/2016<br>31/05/2017         | JMI Syringes and<br>Medical devices Ltd<br>Siemens Bangladesh<br>Ltd. | Siemens<br>SI#2016/05/001 | Japan<br>RPA(JICA)                            | 300000.00<br>5<br>20.00                                                 | 2               | Generate Code |

• Same as described in the earlier section for code generation you need to click the **Generate Code** button as shown in the following screen two barcode will be generated:

|           |                                                                                                    |                                                                                                    | Co                                             | de Generation-R                                                       | Received at F             | acility                                       |                                                                         |                                                                                           |                 |          |
|-----------|----------------------------------------------------------------------------------------------------|----------------------------------------------------------------------------------------------------|------------------------------------------------|-----------------------------------------------------------------------|---------------------------|-----------------------------------------------|-------------------------------------------------------------------------|-------------------------------------------------------------------------------------------|-----------------|----------|
|           |                                                                                                    |                                                                                                    |                                                |                                                                       |                           |                                               |                                                                         | Sea                                                                                       | rch:            | à 🛛      |
| Show 10   | Receive Invoice<br>No/Receive<br>Invoice Date                                                                                                    | Asset Code/<br>Name                                                                                                    | Date of<br>Acceptance/<br>Receipt/<br>Warrenty | Supplier/<br>Manufacturer/<br>Manufacturer<br>Serial<br>No            | Brand/<br>Model           | Country<br>of<br>Origin/<br>Source<br>of Fund | Book Value/<br>Useful Life<br>(Year)/ Rate<br>of<br>Depreciation<br>(%) | Procuring<br>Year/<br>Package No/<br>Contract No/<br>Lot No                               | Received<br>Qty | Action   |
| 1         | JICA/2016/001<br>01/01/2016                                                                                                    | MH01682<br>Analyzer, Chemistry,<br>Semi-auto                                                                                                    | 02/01/2016<br>07/01/2016<br>03/01/2018         | Aboroni Traders<br>General Electrics                                  | GE<br>GE-2016/21          |                                               | 600000.00<br>5<br>20.00                                                 | 2016-17<br>G-2016<br>CMSD/Proc-<br>127/HPNSDP/G-<br>1198/ICB/2011-<br>2012/D-5/40<br>L-01 | 3               | Bar Code |
| 2         | RPA(JICA)-25/08/002<br>04/05/2016                                                                                                    | MH00360<br>Electrosurgical unit<br>(Diathermy), 300W                                                                                                | 08/05/2016<br>06/05/2016<br>31/05/2017         | JMI Syringes and<br>Medical devices Ltd<br>Siemens Bangladesh<br>Ltd. | Siemens<br>SI#2016/05/001 | Japan<br>RPA(JICA)                            | 300000.00<br>5<br>20.00                                                 | 2016-17<br>G-2016/2<br>CMSD/Proc-<br>15/HPNSDP/G-<br>1104(ICB)/2011-<br>2012/D-3/59       | 2               | Bar Code |
| Show 10   | ) • entries                                                                                                    |                                                                                                    |                                                |                                                                       |                           |                                               |                                                                         | Sea                                                                                       | rch:            | à        |
| <b>SL</b> | Asset Details<br>Asset Tag: EQBDO<br>Asset Code: MH003<br>Asset Name: Electr<br>Model: SI#2016/05<br>Brand: Siemens<br>Procuring Entity: Cl<br>Suppler: JM Syring<br>Manufacturer: Sien<br>Date of Acceptance<br>Last date of Warrar                                                         | 016<br>160<br>osurgical unit (Diathermy), 3<br>001<br>MSD<br>yes and Medical devices Ltd<br>nens Bangladesh Ltd.<br>: 08/05/2016<br>14y; 31/05/2017 | 00W                                            |                                                                       |                           |                                               |                                                                         | Bar Code                                                                                  |                 |          |
| 2         | Asset Tag: EQBD00<br>Asset Code: MH003<br>Asset Name: Electri<br>Model: SI#2016/05.<br>Brand: Sl#2016/05.<br>Brand: Sl#2016/05.<br>Brand: Sl#2016/05.<br>Brand: Sl#2016/05.<br>Brand: Sl#2016/05.<br>Supplier: JMI Syring<br>Manufacturer: Slen<br>Date of Acceptance<br>Last date of Warrar | o<br>17<br>160<br>150<br>160<br>160<br>160<br>160<br>160<br>160<br>160<br>16                                                                        | 100W                                           |                                                                       |                           |                                               | 日間のなどであっていた。                                                            |                                                                                           |                 |          |

# 4.2.5. Code Generation-Existing Asset of Health Facility

- After entering existing asset you need to generate barcode and the system automatically send the file to CMSD to generate barcode.
- After saving the asset entry a pop-up screen as follows will be displayed in CMSD that XX no of existing assets waiting for code generation.

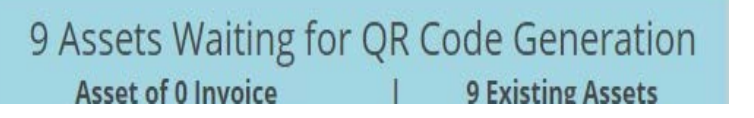

 The Dashboard shows the status of available existing assets at Facility Waiting for Code Generation. After clicking the above Dashboard button the following screen will arrive: Code Generation-Existing Asset

| 10 | • entries |            |                                    |                     |                          |                                |              | Search:                                                                 |                 |
|----|-----------|------------|------------------------------------|---------------------|--------------------------|--------------------------------|--------------|-------------------------------------------------------------------------|-----------------|
| iL | Tag/Asset | Asset Code | Asset Name                         | Unit Price<br>(BDT) | Useful<br>Life<br>(Year) | Rate of<br>Depreciation<br>(%) | Asset Status | Department,<br>Section                                                  | Action          |
| 1  | EQBD00001 | MH01685    | Analyzer, Blood Gas                | 2,000,000           | 5                        | 20                             | Functional   | Administration, Accounts                                                | Barcode         |
| 2  | EQBD00002 | MH01680    | Air Conditioner, Split Type, 2 Ton | 65,000              | 5                        | 20                             | Not Working  | Medicine , Medicine OPD                                                 | Barcode         |
| 3  | EQBD00003 | MH01698    | X-Ray Machine- C-Arm               | 45,000,000          | 5                        | 20                             | Functional   | Ophthalmology ,<br>Ophthalmology OPD                                    | Barcode         |
| 4  | EQBD00009 | MH00004    | Air Conditioner, Ceiling, 4.5 ton  | 250,000             | 5                        | 20                             | Functional   | Outside OT complex,<br>Outside OT complex<br>Emergency OT Min 400 Sq ft | Barcode         |
| 5  | EQBD00010 | MH01682    | Analyzer, Chemistry, Semi-auto     | 600,000             | 5                        | 20                             | Functional   | Gynecology and Obstetrics,<br>Gynecology and Obstetrics<br>Ward         | Generate Barcon |

٦

- Same as described in the earlier section for code generation you need to click the Generate Code button.
- Only difference is that here you need to generate barcode individually no option for bulk code generation:

|      | Code Generation-Existing Asset                                                                                                    |   |
|------|----------------------------------------------------------------------------------------------------|---|
|      |                                                                                                    |   |
| Back |                                                                                                    | â |
|      | Health Facility: Barlekha Upazila Health Complex<br>Tag / Asset #: EQBD00010<br>Asset Code: MH01682<br>Asset Name: Analyzer, Chemistry, Semi-auto<br>Department: Gynecology and Obstetrics<br>Section: Gynecology and Obstetrics Ward<br>Model #: S#09/001<br>Brand #: S#09/001<br>Brand #: S#09/001<br>Brand #: Semens<br>Procuring Entity: CMSD<br>Supplier: Astute Electronics<br>Manufacturer: Smart Technologies Limited<br>Date of Acceptance: 29/11/2014<br>Last Date of Warranty: 31/10/2015 |   |

### 4.2.6. Issue Asset to Health Facility

- After code generation of asset Receive at CMSD you need to issue those asset to health facility.
- All assets waiting for issue to health facility will be displayed automatically after generation of code in following CMSD Dashboard.

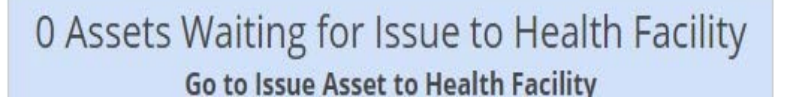

• After clicking the above Dashboard button the following screen will arrive:

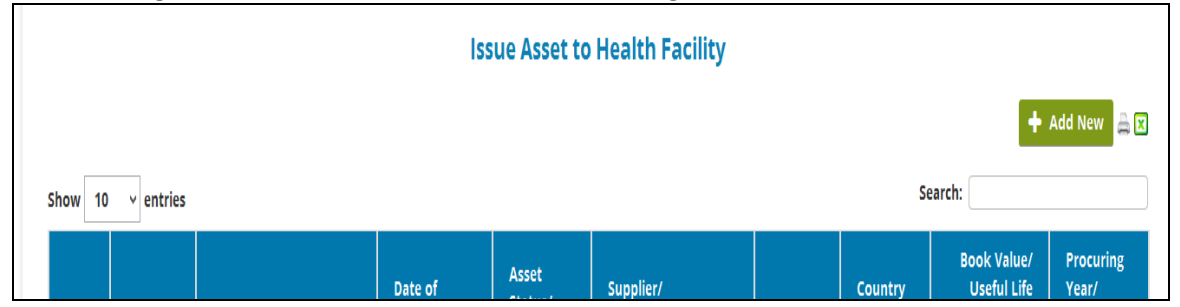

|                        | Issue As    | set to Health Facility         |            |
|------------------------|-------------|--------------------------------|------------|
| Back                   |             |                                |            |
| Tag/Asset*             | input here  | Select Asset                   |            |
| Health Facility*       | select here | <ul> <li>Issue Date</li> </ul> | 13/08/2016 |
| Manufacturer Serial No | input here  |                                |            |

Select Asset clicking
 Select Asset
 Facility as shown in following:

|  | button | from | the | pick | list | asset | available | for | Issue | to |
|--|--------|------|-----|------|------|-------|-----------|-----|-------|----|
|--|--------|------|-----|------|------|-------|-----------|-----|-------|----|

|       | Issue Asset to Health Facility                                          |                                                    |                                              |                                                         |                      |                                            |                                                                      |                                                             |  |  |  |  |  |  |  |
|-------|-------------------------------------------------------------------------|----------------------------------------------------|----------------------------------------------|---------------------------------------------------------|----------------------|--------------------------------------------|----------------------------------------------------------------------|-------------------------------------------------------------|--|--|--|--|--|--|--|
| Back  | Back<br>[Click on table Row to select an asset]                         |                                                    |                                              |                                                         |                      |                                            |                                                                      |                                                             |  |  |  |  |  |  |  |
| ow 10 | 10 v entries Search:                                                    |                                                    |                                              |                                                         |                      |                                            |                                                                      |                                                             |  |  |  |  |  |  |  |
| SL    | Asset Tag/ Code/<br>Name                                                | Date of<br>Acceptance/<br>Receipt/<br>Installation | Asset<br>Status/ Last<br>date of<br>Warranty | Supplier/<br>Manufacturer/<br>Manufacturer Serial<br>No | Brand/<br>Model      | Country of<br>Origin/<br>Source of<br>Fund | Book Value/<br>Useful Life<br>(Year)/ Rate of<br>Depreciation<br>(%) | Procuring<br>Year/<br>Package No/<br>Contract<br>No/ Lot No |  |  |  |  |  |  |  |
| 1     | EQBD00011<br>MH01647<br>X-Ray, 1000mA, digital,<br>double detector<br>1 | 10/09/2015<br>03/09/2015                           | Not Installed<br>31/08/2017                  | Siemens Bangladesh Ltd.<br>Siemens Bangladesh Ltd.      | Siemens<br>SI#001/09 | China<br>RPA(GOB)                          | 250,000<br>5<br>20.00                                                | 2016-17<br>G-1023<br>L-1                                    |  |  |  |  |  |  |  |
| 2     | EQBD00013                                                               | 10/09/2015                                         | Not Installed                                | Siemens Bangladesh Ltd.                                 | Siemens              | China                                      | 250,000                                                              | 2016-17                                                     |  |  |  |  |  |  |  |

• After selection of asset you need to fill in the following fields:

1) Health Facility\*: Select the facility name from the Health Facility combo list

2) Issue Date: Date of issue of the asset

3) Manufacturing Serial No: Serial no of the issued asset need to put here.

• After entering all information you need to press button to save the asset and the following screen will arrive:

|      |                       |                                     |                                                                          | Ŀ                                                  | ssue Asset to                                | o Health Facility                                                                       |                 |                                            |                                                                      |                                                             |
|------|-----------------------|-------------------------------------|--------------------------------------------------------------------------|----------------------------------------------------|----------------------------------------------|-----------------------------------------------------------------------------------------|-----------------|--------------------------------------------|----------------------------------------------------------------------|-------------------------------------------------------------|
| Show | 10                    | • entries                           |                                                                          |                                                    |                                              |                                                                                         |                 |                                            | Search:                                                              | 🕇 Add New 🚔 🗷                                               |
| S    | SL Health<br>Facility |                                     | Asset Tag/ Code/<br>Name                                                 | Date of<br>Acceptance/<br>Receipt/<br>Installation | Asset<br>Status/ Last<br>date of<br>Warranty | Supplier/<br>Manufacturer/<br>Manufacturer Serial<br>No                                 | Brand/<br>Model | Country of<br>Origin/<br>Source of<br>Fund | Book Value/<br>Useful Life<br>(Year)/ Rate of<br>Depreciation<br>(%) | Procuring<br>Year/<br>Package No/<br>Contract No/<br>Lot No |
|      | 1                     | Moulvibazar<br>District<br>Hospital | EQBD00018<br>MH00042<br>Anesthesia Machine, with<br>ventilator, Yolk 2+2 | 20/04/2016<br>08/04/2016                           | Not Installed<br>30/04/2017                  | JMI Syringes and Medical<br>devices Ltd<br>General Meditech Inc.<br>China<br>2016/04/02 | GEC<br>GEC-2016 | China<br>RPA(GOB)                          | 0.00<br>5<br>20.00                                                   | 2016-17<br>G-1120<br>L-1                                    |

• The following screen shows the no of assets already issued to various facilities:

|   |                    |                          | Issu                                               | ue Asset to                                     | Health Facility                                         |                 |                                               |                                                                         |                                           |
|---|--------------------|--------------------------|----------------------------------------------------|-------------------------------------------------|---------------------------------------------------------|-----------------|-----------------------------------------------|-------------------------------------------------------------------------|-------------------------------------------|
|   |                    |                          |                                                    |                                                 |                                                         |                 |                                               | +                                                                       | Add Ne                                    |
| ) | ✓ entries          |                          |                                                    |                                                 |                                                         |                 | Se                                            | arch:                                                                   |                                           |
|   | Health<br>Facility | Asset Tag/ Code/<br>Name | Date of<br>Acceptance/<br>Receipt/<br>Installation | Asset<br>Status/<br>Last date<br>of<br>Warranty | Supplier/<br>Manufacturer/<br>Manufacturer Serial<br>No | Brand/<br>Model | Country<br>of<br>Origin/<br>Source<br>of Fund | Book Value/<br>Useful Life<br>(Year)/ Rate<br>of<br>Depreciation<br>(%) | Proc<br>Year<br>Pack<br>No/<br>Com<br>No/ |

# 4.3. National Dashboard

After logged on as CMSD user you will see above mentioned menus, the first menu is **National Dashboard** menu from where you will find MOHFW Asset and Maintenance status of all health facilities at a glance.

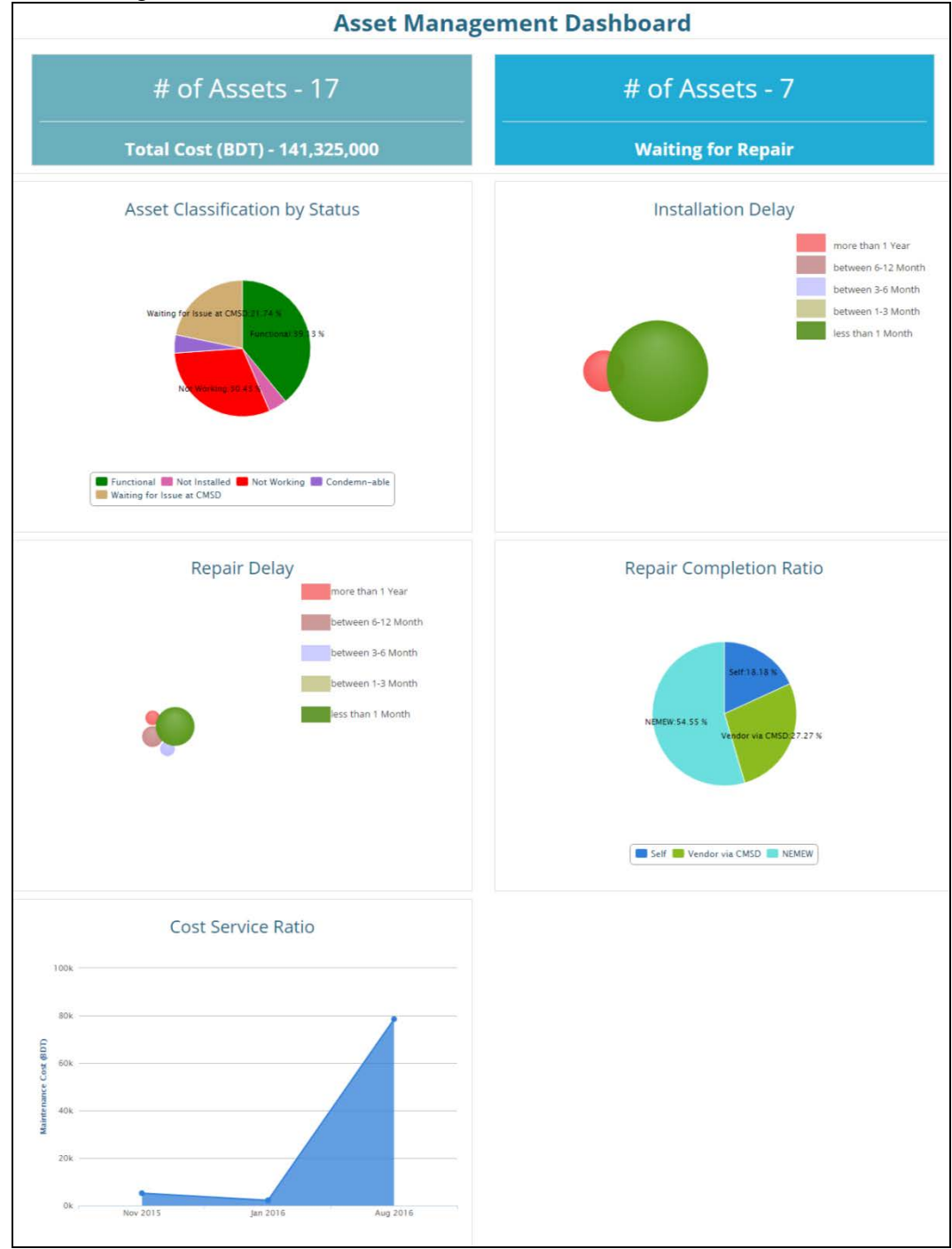

# 6. Asset Reports

• There are a few report displaying under Asset Report menu, the list of report you will found under the following menu:

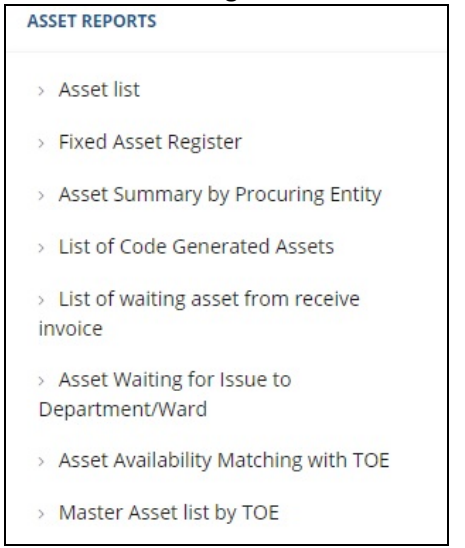

#### 6.1. Asset List

|    |            |                                                 |                         | Asset lis               | st                                     |      |                         |                          |        |
|----|------------|-------------------------------------------------|-------------------------|-------------------------|----------------------------------------|------|-------------------------|--------------------------|--------|
|    |            |                                                 | ,                       | Asset Group: Blood Ba   | nk equipm                              | nent |                         |                          |        |
| SL | Asset Code | Asset Name                                      | Asset Group             | Local Asset Price (BDT) | International<br>Asset Price<br>(US\$) | UOM  | Life Span (Approx Year) | Rate of Depreciation (%) | HSCode |
| 1  | MH00227    | Centrifuge, Refrigerated, for Blood Bank        | Blood Bank<br>equipment | 0                       | 0                                      | NA   | 5                       | 20.0                     |        |
| 2  | MH00320    | Donor's station (blood donation chair)          | Blood Bank<br>equipment | 0                       | 0                                      | NA   | 5                       | 20.0                     |        |
| 3  | MH00434    | Freezer, plasma storage, -30 to -40 deg C       | Blood Bank<br>equipment | 0                       | 0                                      | NA   | 5                       | 20.0                     |        |
| 4  | MH00932    | Monitor, blood collection                       | Blood Bank<br>equipment | 0                       | 0                                      | NA   | 5                       | 20.0                     |        |
| 5  | MH01117    | Refrigerator, blood bank, ≥180 unit<br>capacity | Blood Bank<br>equipment | 0                       | 0                                      | Nos. | 5                       | 20.0                     |        |
| 6  | MH01118    | Refrigerator, Cryo type                         | Blood Bank<br>equipment | 0                       | 0                                      | Nos. | 5                       | 20.0                     |        |

#### 6.2. Fixed Asset Register

|       |            |                                             |                                  | Fixe         | d Asset Registe                                                            | er a   | t Health Fa                     | cility                                             |                                   |                                                         |                                                      |
|-------|------------|---------------------------------------------|----------------------------------|--------------|----------------------------------------------------------------------------|--------|---------------------------------|----------------------------------------------------|-----------------------------------|---------------------------------------------------------|------------------------------------------------------|
| Hea   | lth Faci   | lity                                        | All                              |              | v                                                                          |        | Present S                       | All                                                |                                   | *                                                       | 1                                                    |
| Dep   | artmer     | it                                          | All                              |              | Ŧ                                                                          |        | Unit                            | All                                                |                                   | Ŧ                                                       |                                                      |
|       |            |                                             |                                  | 875<br>All   | 35<br>Not Installed                                                        | Fu     | 836<br>Inctional                | 4<br>Not Working                                   |                                   |                                                         |                                                      |
| Show  | 10         | • entries                                   |                                  |              |                                                                            |        |                                 |                                                    | Search:                           |                                                         |                                                      |
|       | SL 🌢       | Asset Tag/ Code/<br>Name                    | Depart                           | ment/Unit/ ♦ | Date of Acceptance/<br>Receipt/<br>Installation                            | ¢      | Present<br>Status/<br>Last date | Supplier/<br>Manufacturer/ Product<br>Serial<br>No | ♥ Brand/<br>Model ♥               | Country<br>of<br>Origin/ <b>\$</b><br>Source<br>of Fund | Purchase<br>Value<br>(BDT), ∉<br>Procuring<br>Entity |
| Facil | ity : Jher | naidah District Hospita                     | al                               |              |                                                                            |        |                                 |                                                    |                                   |                                                         |                                                      |
| •     | 1          | EQBD00669<br>MH00343<br>ECG Machine, 6 Char | Medicine<br>Medicine<br>nnel OPD | e OPD        | Acquisition: 10/03/2014<br>Receipt: 10/03/2014<br>Installation: 10/03/2014 | L<br>L | Functional 10/03/2016           | Promixco Ltd.<br>Bionet Co. Ltd.<br>OPD            | Cardiocare<br>Cardiovit<br>AT-102 | Swaziland<br>RPA(GOB)                                   | 1,73,470<br>CMSD                                     |
| •     | 2          | EQBD00671<br>MH01607                        | OT Comp<br>General               | plex<br>OT   | Acquisition: 18/03/2014<br>Receipt: 28/01/2014                             | L      | Functional 18/03/2017           | M/s. Wide Stread Solution<br>Ltd.                  | Evolution<br>eVolution            | United<br>States                                        | 18,90,000<br>CMSD                                    |

# 6.4. List of Code Generated Asset

|    | List of Code Generated Assets |               |                                          |                         |                                  |                                |                   |                       |                             |              |                       |              |                         |                                     |
|----|-------------------------------|---------------|------------------------------------------|-------------------------|----------------------------------|--------------------------------|-------------------|-----------------------|-----------------------------|--------------|-----------------------|--------------|-------------------------|-------------------------------------|
| SL | Tag/Asset                     | Asset<br>Code | Asset Name                               | Purchase<br>Value (BDT) | Life<br>Span<br>(Approx<br>Year) | Rate of<br>Depreciation<br>(%) | Present<br>Status | Date of<br>Acceptance | Last Date<br>of<br>Warranty | Asset Brand  | Asset Model<br>#      | Supplier     | Manufacturer            | Department,<br>Unit                 |
| 1  | EQBD00001                     | MH00257       | Computer,<br>Desktop with<br>LCD Monitor | 68,000                  | 2                                | 20.0                           | Functional        | 02/09/2013            | 02/09/2015                  | hp           | LV1911                | Techno Trade | Hewlett-Packard (HP)    | Administration,<br>Office Assistant |
| 2  | EQBD00002                     | MH00259       | Computer,<br>Laptop                      | 72,000                  | 2                                | 20.0                           | Functional        | 02/04/2014            | 02/04/2016                  | hp           | ML-3310D              | Techno Trade | Hewlett-Packard (HP)    | Administration,<br>Office Assistant |
| 3  | EQBD00003                     | MH01058       | Printer, Laser                           | 19,500                  | 2                                | 20.0                           | Functional        | 02/09/2013            | 08/09/2015                  | samsung      | ML-3310D              | Techno Trade | Samsung                 | Administration,<br>Office Assistant |
| 4  | EQBD00004                     | MH01680       | Air Conditioner,<br>Split Type, 2 Ton    | 110,000                 | 2                                | 20.0                           | Functional        | 01/01/2013            | 04/09/2015                  | Carrier      | 42 JBX-024            | Techno Trade | Al Modina Pharmacutical | Administration,<br>Office Assistant |
| 5  | EQBD00005                     | MH00257       | Computer,<br>Desktop with<br>LCD Monitor | 68,000                  | 5                                | 20.0                           | Functional        | 07/04/2014            | 07/04/2016                  | HP           | LV1911                | Techno Trade | China                   | Administration,<br>Office Assistant |
| 6  | EQBD00006                     | MH01058       | Printer, Laser                           | 15,000                  | 5                                | 20.0                           | Functional        | 07/04/2014            | 07/04/2016                  | HP Laser Jet | HP Laser Jet<br>P1102 | Techno Trade | Hewlett-Packard (HP)    | Administration,<br>Office Assistant |
| 7  | EQBD00007                     | MH01680       | Air Conditioner,<br>Split Type, 2 Ton    | 0                       | 2                                | 20.0                           | Functional        | 17/04/2015            | 17/04/2018                  | Siemens      | S1ZD122700            | UNICEF       | China                   | Administration,<br>Office Assistant |
| 8  | EQBD00008                     | MH00257       | Computer,<br>Desktop with<br>LCD Monitor | 68,000                  | 2                                | 20.0                           | Functional        | 30/03/2014            | 30/03/2016                  | hp           | LV1911                | Techno Trade | Hewlett-Packard (HP)    | Administration,<br>RMO              |

# 6.5. List of waiting asset from receive invoice

| List of waiting asset from receive invoice |                            |                            |     |               |                  |               |                |                        |                         |                                               |                                           |                   |          |          |
|--------------------------------------------|----------------------------|----------------------------|-----|---------------|------------------|---------------|----------------|------------------------|-------------------------|-----------------------------------------------|-------------------------------------------|-------------------|----------|----------|
|                                            |                            |                            | All | Code ge       | neration at CMSD | Code generati | on at Health I | Facility I             | ssue t                  | to Health Facili                              | ty Receive a                              | t Health Facility |          |          |
| Show 1                                     | 10 • entrie                | s                          |     |               |                  |               |                |                        |                         |                                               |                                           | Sear              | ch:      |          |
| SL ♦                                       | Receive<br>Invoice 🔺<br>No | Receive<br>Invoice<br>Date | •   | Asset<br>Code | Asset Name       | ¢             | Qty 🌲          | Purchas<br>Valu<br>(BD | ie<br>ie <b>≜</b><br>T) | Life<br>Span<br>(Approx <sup>♦</sup><br>Year) | Last Date<br>of <del>\$</del><br>Warranty | Asset Brand 🌲     | Supplier | ¢        |
| •                                          |                            |                            |     |               |                  |               | No data ava    | ilable in tab          | ole                     |                                               |                                           |                   | •        |          |
| Showing                                    | 0 to 0 of 0 enti           | ries                       |     |               |                  |               |                |                        |                         |                                               |                                           |                   | Previo   | ous Next |

# 6.6. Asset Waiting for Issue to Department/Ward

|              |                             | Health Facility                                    | Jhenaidah Di                                   | istrict Hospital (Jhenaidah                     | )       |                 | v |                                            |                                                                                                  |                                                          |
|--------------|-----------------------------|----------------------------------------------------|------------------------------------------------|-------------------------------------------------|---------|-----------------|---|--------------------------------------------|--------------------------------------------------------------------------------------------------|----------------------------------------------------------|
|              |                             |                                                    |                                                |                                                 |         |                 |   |                                            |                                                                                                  | <b>a</b> I                                               |
| Show 10      | <ul> <li>entries</li> </ul> |                                                    |                                                |                                                 |         |                 |   |                                            | Search:                                                                                          |                                                          |
| SL ♦         | Asset Tag/<br>Code/ Name    | Date of<br>Acceptance/<br>Receipt/<br>Installation | Present<br>Status/ Last<br>date of<br>Warranty | Supplier/<br>Manufacturer/<br>Product Serial No | \$      | Brand/<br>Model | ¢ | Country of<br>Origin/<br>Source of<br>Fund | Book Value/ Life<br>Span (Approx <sub>▲</sub><br>Year)/ Rate of <sup>♥</sup><br>Depreciation (%) | Procuring<br>Year/ Package<br>No/ Contract<br>No/ Lot No |
|              |                             |                                                    |                                                | No data available i                             | n table | e               |   |                                            |                                                                                                  |                                                          |
| Showing 0 to | 0 of 0 entries              |                                                    |                                                |                                                 |         |                 |   |                                            |                                                                                                  |                                                          |
|              |                             |                                                    |                                                |                                                 |         |                 |   |                                            |                                                                                                  | Description March                                        |

# 6.7. Asset Availability Matching with TOE

|               |                                      | MOHFW A                                     | sset Manage                                                                      | ment Systen                               | n                |         |
|---------------|--------------------------------------|---------------------------------------------|----------------------------------------------------------------------------------|-------------------------------------------|------------------|---------|
|               |                                      | Asset Av                                    | ailability Matchir                                                               | ng with TOE                               |                  |         |
|               |                                      | Type of Facility: 2<br>Facility N           | 200-250 bed Hospital<br>lame: Moulvibazar Dis<br>Department: All<br>Section: All | (not district hospital<br>strict Hospital | D                |         |
| SL            | Department                           | Section                                     | Asset Code                                                                       | Asset Name                                | Availability Qty | TOE Qty |
| Not available | in Facility                          |                                             |                                                                                  |                                           |                  |         |
| 1             | Blood Bank and Transfusion           | Blood Bank and<br>Transfusion               | MH00848                                                                          | Microscope, Binocular,<br>Laboratory      | -                | 2       |
| 2             | Cardiology                           | Cardiology OPD (Out-<br>patient department) | MH00341                                                                          | ECG Machine, 12 Channel                   | -                | 2       |
| 3             | Cardiology                           | Cardiology Ward                             | MH00157                                                                          | Cabinet, Medicine, non-<br>refrigerant    | -                | 1       |
| 4             | Cardiology                           | Cardiology Ward                             | MH00341                                                                          | ECG Machine, 12 Channel                   | -                | 1       |
| 5             | Cardiology                           | Cardiology Ward                             | MH00404                                                                          | Flow meter, Oxygen, with accessories      | -                | 1       |
| 6             | Cardiology                           | Cardiology Ward                             | MH00633                                                                          | Hospital Bed                              |                  | 1       |
| 7             | Cardiology                           | Cardiology Ward                             | MH01678                                                                          | Monitor, Patient                          | -                | 1       |
| 8             | Clinical Laboratory and<br>Pathology | Laboratory/<br>Pathology                    | MH00848                                                                          | Microscope, Binocular,<br>Laboratory      | -                | 5       |

# 6.8. Master Asset List by TOE

| Master Asset list by TOE |                                         |                                    |              |                                      |                                                    |           |        |
|--------------------------|-----------------------------------------|------------------------------------|--------------|--------------------------------------|----------------------------------------------------|-----------|--------|
|                          |                                         | Type of Facility 200-250 bed Hos * | Department   | t All • Unit                         | All                                                | •         |        |
|                          |                                         |                                    |              |                                      |                                                    |           |        |
| Show 50                  | 50 • entries                            |                                    |              |                                      |                                                    | Search:   |        |
| SL ♦                     | Department 🗠                            | Unit 🔶                             | Asset Code 🖨 | Asset Name                           | 🔷 Type of Facility 🌲                               | TOE Qty 🌲 | Unit 🌢 |
| 1                        | Blood Bank<br>and<br>Transfusion        | Blood Bank and Transfusion         | MH00848      | Microscope, Binocular, Laboratory    | 200-250 bed<br>Hospital (not<br>district hospital) | 2         | Each   |
| 2                        | Cardiology                              | Cardiology OPD                     | MH00341      | ECG Machine, 12 Channel              | 200-250 bed<br>Hospital (not<br>district hospital) | 2         | Each   |
| 3                        | Cardiology                              | Cardiology Ward                    | MH00157      | Cabinet, Medicine, non-refrigerant   | 200-250 bed<br>Hospital (not<br>district hospital) | 1         | Each   |
| 4                        | Cardiology                              | Cardiology Ward                    | MH00341      | ECG Machine, 12 Channel              | 200-250 bed<br>Hospital (not<br>district hospital) | 1         | Each   |
| 5                        | Cardiology                              | Cardiology Ward                    | MH00404      | Flow meter, Oxygen, with accessories | 200-250 bed<br>Hospital (not<br>district hospital) | 1         | Each   |
| 6                        | Cardiology                              | Cardiology Ward                    | MH00633      | Hospital Bed                         | 200-250 bed<br>Hospital (not<br>district hospital) | 1         | Each   |
| 7                        | Cardiology                              | Cardiology Ward                    | MH01678      | Monitor, Patient                     | 200-250 bed<br>Hospital (not<br>district hospital) | 1         | Each   |
| 8                        | Clinical<br>Laboratory and<br>Pathology | Clinical Pathology & Laboratory    | MH00848      | Microscope, Binocular, Laboratory    | 200-250 bed<br>Hospital (not<br>district hospital) | 5         | Each   |
| 9                        | Dentistry                               | Dentistry OPD                      | MH00069      | Autoclave, 50 Liter, Vertical        | 200-250 bed<br>Hospital (not<br>district hospital) | 1         | Each   |
| 10                       | Dentistry                               | Dentistry OPD                      | MH00299      | Dental Unit with air compressor      | 200-250 bed<br>Hospital (not<br>district hospital) | 1         | Each   |
| 11                       | Dentistry                               | Dentistry OPD                      | MH00776      | Light cure machine                   | 200-250 bed<br>Hospital (not<br>district hospital) | 1         | Each   |
| 12                       | Ear, Nose, and<br>Throat (ENT)          | ENT Outdoor                        | MH00069      | Autoclave, 50 Liter, Vertical        | 200-250 bed<br>Hospital (not<br>district hospital) | 1         | Each   |
| 13                       | Ear, Nose, and<br>Throat (ENT)          | ENT Outdoor                        | MH00467      | Head Light, Fiber optic, with mirror | 200-250 bed<br>Hospital (not<br>district hospital) | 2         | Each   |
| 14                       | Ear, Nose, and<br>Throat (ENT)          | ENT Ward                           | MH00157      | Cabinet, Medicine, non-refrigerant   | 200-250 bed<br>Hospital (not<br>district hospital) | 1         | Each   |
| 15                       | Ear, Nose, and<br>Throat (ENT)          | ENT Ward                           | MH00633      | Hospital Bed                         | 200-250 bed<br>Hospital (not<br>district hospital) | 1         | Each   |

End